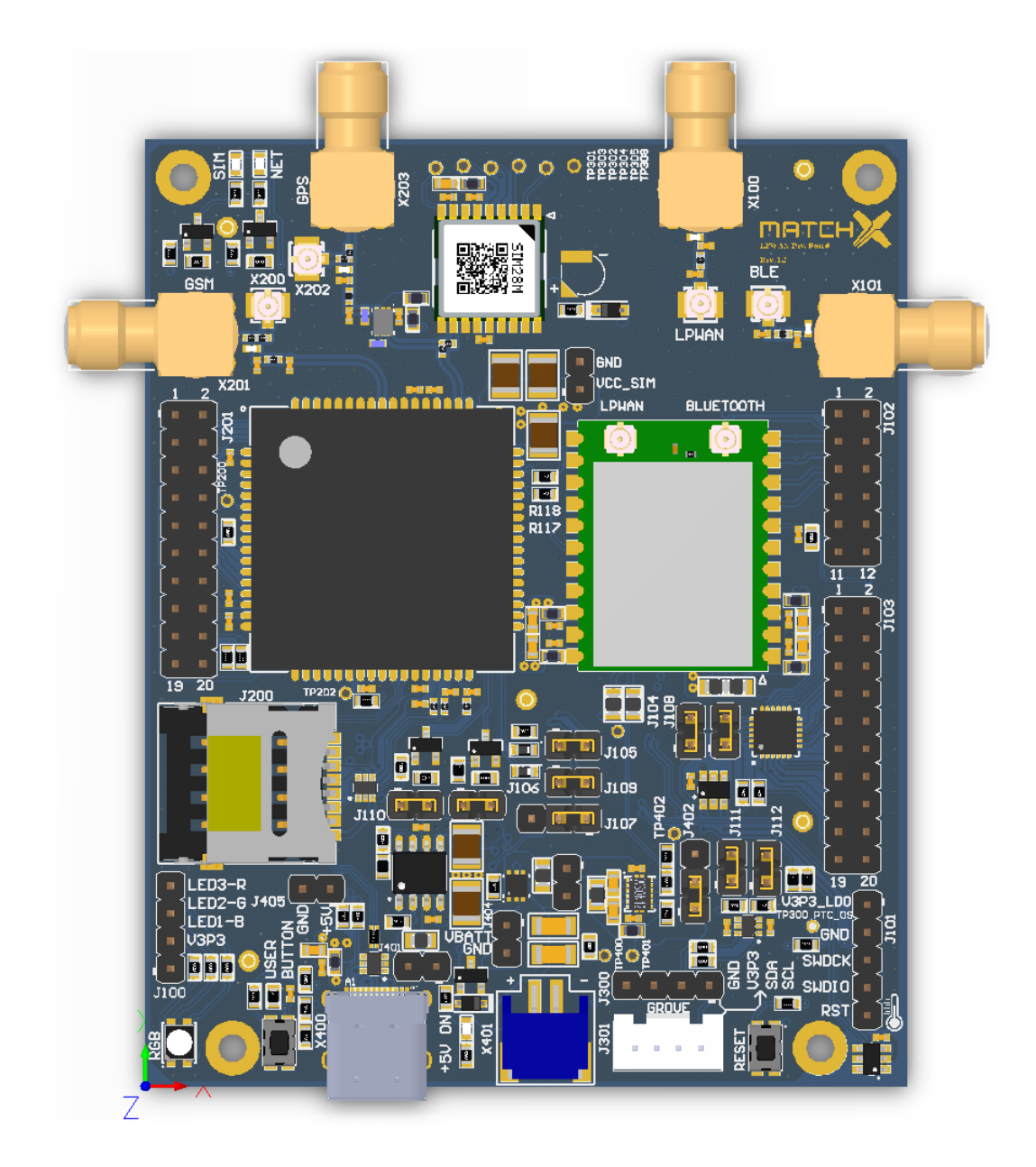

# MatchX Dev Kit

### LoRa Development Board with Grove Sensors

## User Guide

Rev 1.0

Copyright © 2017 MatchX GmbH

WWW.MATCHX.IO

No part of the specifications may be reproduced in any form or by any means or used to make any derivative such as translation, transformation, or adaptation without permission from MatchX GmbH All rights reserved.

First release, Nov 2017

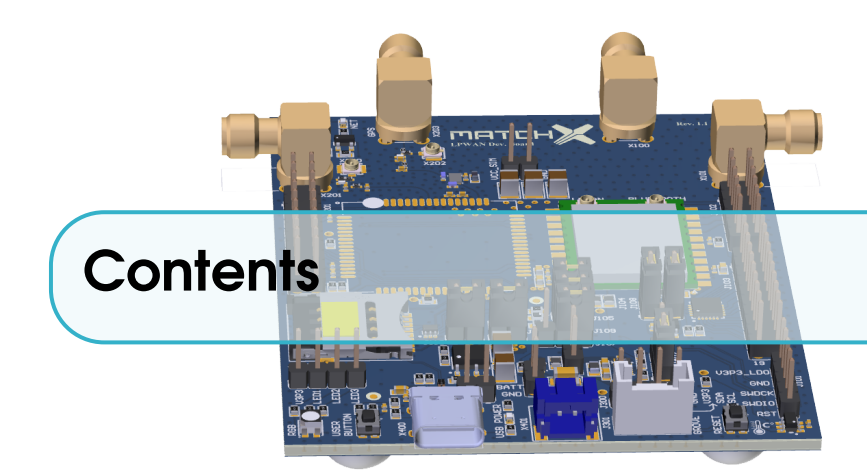

| 1     | Introduction                                  |
|-------|-----------------------------------------------|
| 1.1   | Product overview                              |
| 1.1.1 | Lora                                          |
| 1.1.2 | BLE 6                                         |
| 1.2   | Main Features                                 |
| 1.2.1 | Hardware                                      |
| 1.2.2 | Software                                      |
| 2     | Hardware Architecture - SoM module            |
| 2.1   | Pin-out and pin description of the SoM module |
| 2.1.1 | Dimensions                                    |
| 2.2   | Operating frequency bands 10                  |
| 2.2.1 | EU 863-870MHz ISM Band                        |
| 2.2.2 | US 902-928MHz ISM Band                        |
| 2.2.3 | Australia 915-928MHz ISM Band         10      |
| 3     | Hardware Architecture - Evaluation Board      |
| 3.1   | Block Diagram                                 |
| 3.2   | Hardware features                             |
| 3.3   | Connectors                                    |
| 3.3.1 | Connectors pin-out                            |
| 3.4   | Jumpers and test connectors 20                |

| 3.5                 | Hardware selectable options                                | 21              |
|---------------------|------------------------------------------------------------|-----------------|
| 4                   | Sensor connection                                          | 23              |
| 4.1                 | Grove Digital                                              | 23              |
| 4.2                 | Grove Analog                                               | 23              |
| 4.3                 | Grove UART                                                 | 24              |
| 4.4                 | Grove I2C                                                  | 24              |
| 5                   | Quick Installation Guide                                   | 25              |
| 5.1                 | Software and Hardware requirements                         | 25              |
| 5.2                 | Connections                                                | 25              |
| 5.2.1<br>5.2.2      | Power                                                      | 25<br>26        |
| 5.3                 | Setup                                                      | 26              |
| 5.4                 | Registering a node on MarchX server                        | 26              |
| 5.5                 | Setting DevEUI, AppEUI and DevKey                          | 27              |
| 5.6                 | Region Selection                                           | 28              |
| 6                   | Software Development Guide                                 | 30              |
| 6.1                 | References                                                 | 30              |
| 6.2                 | Prerequisites                                              | 30              |
| <b>6.3</b><br>6.3.1 | Software development under Windows OS                      | <b>31</b><br>33 |
| 6.4                 | Software development under Linux                           | 36              |
| 7                   | Product specification                                      | 37              |
| 7.1                 | Software environment                                       | 37              |
| 7.2                 | Hardware environment                                       | 37              |
| 7.2.1               |                                                            | 38              |
| 7.2.2               | Electrical characteristics         Antenna characteristics | 38<br>39        |
| 7.3                 | Dimensions                                                 | 40              |
| 7.4                 |                                                            | 41              |

4\_\_\_\_\_

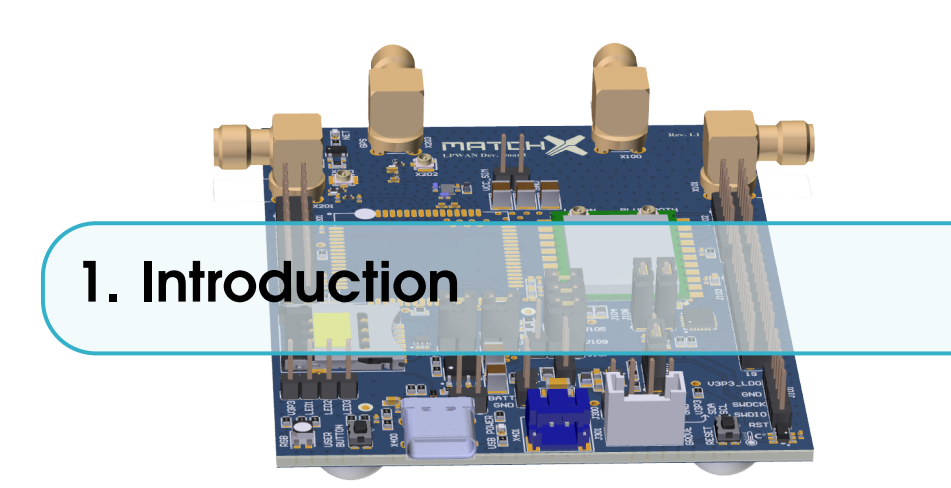

#### 1.1 Product overview

The LPWAN Dev Kit by MatchX is a high performance, ready to use development platform allowing you to kick-start your IoT project. Together with a MatchX Core module the Dev Kit is an incredibly flexible solution that can be deployed in a various number of applications which require long distance communication and long battery life. The unique combination of both LoRa and Bluetooth Low Energy makes non-contact firmware updates easy, especially when the device is mounted in a unaccessible place.

This guide covers both the US and EU version of the Dev Kit. The main differences between these two versions are listed in Table 1.1.number

| Parameter                | US              | EU         |
|--------------------------|-----------------|------------|
| Operating Frequency Band | 902-928MHz      | 863-870MHz |
| Maximum Output Power     | +17dBm          | +14dBm     |
| Lora BW                  | 500k/125kHz     | 125kHz     |
| SF                       | 7-10            | 7-12       |
| Certification            | IEC 60950-1     | EN 300200  |
|                          | FCC PART 15.247 | EN 301489  |

Table 1.1: Comparison of different regions

#### 1.1.1 Lora

The MatchX Module uses LoRa communication to send messages over long distances (up to 20km in open spaces). This unique modulation scheme guarantees robust wireless communication even in difficult from RF point of view environments such as high-rise city landscapes or within the inside of buildings. The module can output up to 17dBm of power and is fully LoraWAN compatible. It's uniquely designed to work with the MatchX Box gateway and can also be used with a LoraWAN

compatible Gateway of your choice.

#### 1.1.2 BLE

The module offers a novel firmware solution upgrade by augmenting LoRa, together with Bluetooth Low Energy (BLE). As LoRa protocol is not suitable for transmitting large amounts of data, MatchX has combated this with BLE, offering a quick, robust and remote way of updating your software. It is a perfect method in cases where a sensor may be mounted in an unaccessible place like in a basement, sealed container box or behind a wall. Moreover BLE together with provided mobile app enables you to configure your module and read its status and additional data.

#### 1.2 Main Features

LPWAN Dev Kits long range, long battery life, flexible sensor configuration and wireless firmware update are the key features that are offered by the Core module.

#### 1.2.1 Hardware

- integrated MatchX Core System on Module
- +18.5dBm output power in 868MHz/915MHz
- -146dBm sensitivity of LoraWAN packets
- integrated Semtech SX1276 LoRa and Bluetooth Low Energy
- 0 Hz up to 96 MHz 32-bit ARM Cortex-M0 Dialog DA14680 microcontroller
- GPS receiver with 22 tracking / 66 acquisition- channels
- optional NB-IOT, Tri-Band LTE-FDD and Dual-Band GPRS/EDGE module
- integrated Li-ION battery charger
- 16 bit I/O expander
- GROVE sensor connector
- RGB indicator LED and User Button
- temperature sensor with 0.125°C resolution and 1°C accuracy
- unique ID EEPROM memory
- ultra low power design

#### 1.2.2 Software

- Runs LoRa and Bluetooth stack simultaneously
- Low power consumption modes
- Easy to use software package
- Eclipse-based IDE
- Firmware upgrade over the air
- Mobile application

R Currently there is no Class B support in server yet, but the hardware and firmware are fully prepared for Class B specification, it is expected to support Class B in future firmware upgrade.

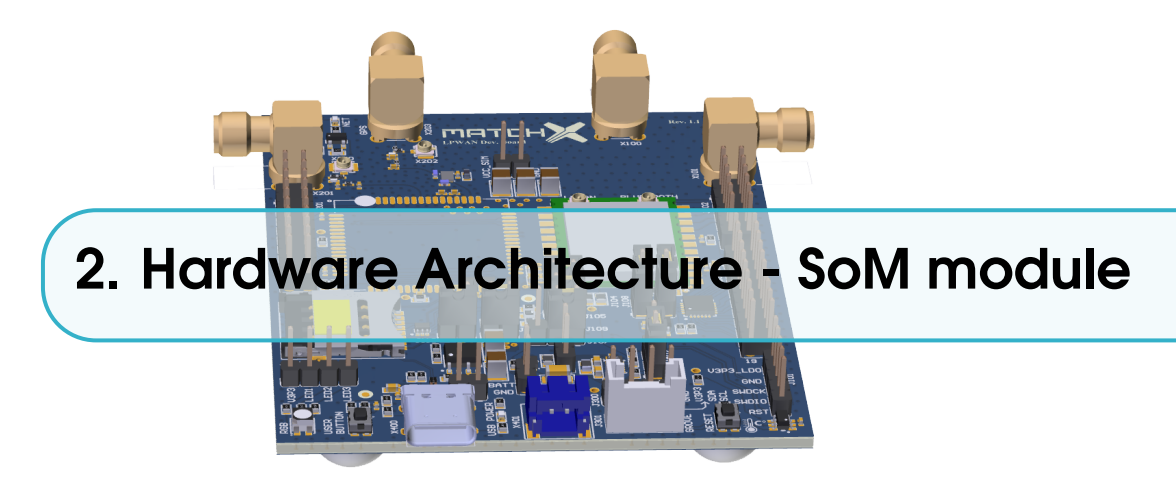

#### 2.1 Pin-out and pin description of the SoM module

The pin-out of the MatchX Core SoM module can be seen on Figure 2.1 and the description of the pins in Table 2.1. On top of the module there are two UF.L RF connectors, the one on the left is the LoRa antenna connector, a suitable 868MHz in EU and 915MHz in US, 50 Ohm antenna is expected to be connected on these port. The other connector is for connecting the 2.4GHz, 50 Ohm BLE antenna. Both antennas come together with the evaluation board.

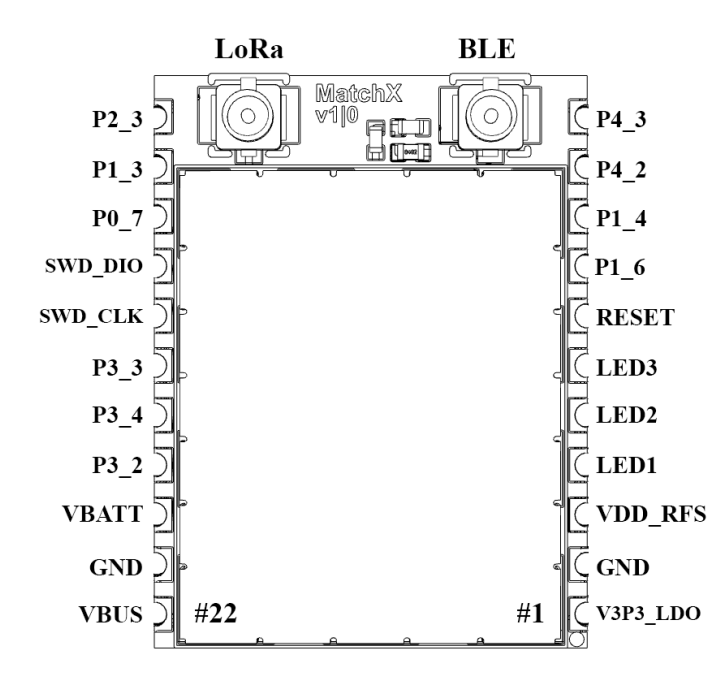

Figure 2.1: Pin-out of the SoM module.

| Pin  |          |                                                                         |
|------|----------|-------------------------------------------------------------------------|
| num- | Name     | Description                                                             |
| ber  |          |                                                                         |
| 1    | V3P3_LDO | 3.3V output of the internal LDO                                         |
| 2    | GND      | Ground                                                                  |
| 3    | VDD_RFS  | Supply voltage of the radio front-end                                   |
| 4    | LED1     | Open drain output type, LED driver                                      |
| 5    | LED2     | Open drain output type, LED driver                                      |
| 6    | LED3     | Open drain output type, LED driver                                      |
| 7    | RESET    | Reset signal, active high                                               |
| 8    | P1_6     | General Purpose I/O P1_6 / NTC resistor for battery temperature sensing |
| 9    | P1_4     | General Purpose I/O P1_4 / ADC1 / battery temperature sensing           |
| 10   | P4_2     | General Purpose I/O P4_2                                                |
| 11   | P4_3     | General Purpose I/O P4_3                                                |
| 12   | P2_3     | General Purpose I/O P2_3                                                |
| 13   | P1_3     | General Purpose I/O P1_3 / ADC2                                         |
| 14   | P0_7     | General Purpose I/O P0_7 / ADC3                                         |
| 15   | SWD_DIO  | Serial Wire Debug interface I/O signal / GPIO P0_6 / ADC4               |
| 16   | SWD_CLK  | Serial Wire Debug interface clock signal / GPIO P2_4 / ADC7             |
| 17   | P3_3     | General Purpose I/O P3_3                                                |
| 18   | P3_4     | General Purpose I/O P3_4                                                |
| 19   | P3_2     | General Purpose I/O P3_2                                                |
| 20   | VBATT    | Battery voltage input                                                   |
| 21   | GND      | Ground                                                                  |
| 22   | VBUS     | 5V supply, charging voltage                                             |

Table 2.1: USB-C connector pins description.

The module can be powered in two ways:

- 1. By connecting the VBATT to a battery voltage (2.7V to 4.2V).
- 2. By supplying +5V on the VBUS pin.

If both power sources are present, the battery will be charged form +5V power supply. The charging current and charging characteristics for different battery types is software configurable. The module provides **V3P3\_LDO** voltage, it is a output of internal LDO of the DA14680 MCU, and it can be used to supply external devices, but the maximum current drawn can't be grater than 100mA. By default **VDD\_RFS** is connected to **V3P3\_LDO** with an external 0R resistor. The current draw of **VDD\_RFS** is around 35mA during transmission with +14dBm power output and around 90mA with +17dBm power. This has to be taken in consideration when planning the power budget of **V3P3\_LDO**. When even higher RF transmission power is required it is advisable to use different power source for **VDD\_RFS**. On the Evaluation Board it can be done by using 3.3V output of the low power converter.

The source of **V3P3\_LDO** is **VBUS** when present or **VBATT** otherwise. As it is a output of a LDO, when **VBUS** is not present, and **VBATT** drops below 3.3V the **V3P3\_LDO** will follow the battery voltage. By default all GPIO are referenced to **V3P3\_LDO** (it is also possible to configure 1.8V as the GPIO level, each GPIO can be configured individually) so care must be taken to ensure

that no voltage higher than **V3P3\_LDO** is presented to any GPIO. This may happen when powering external devices, that connect to SoM module, from a boost converter.

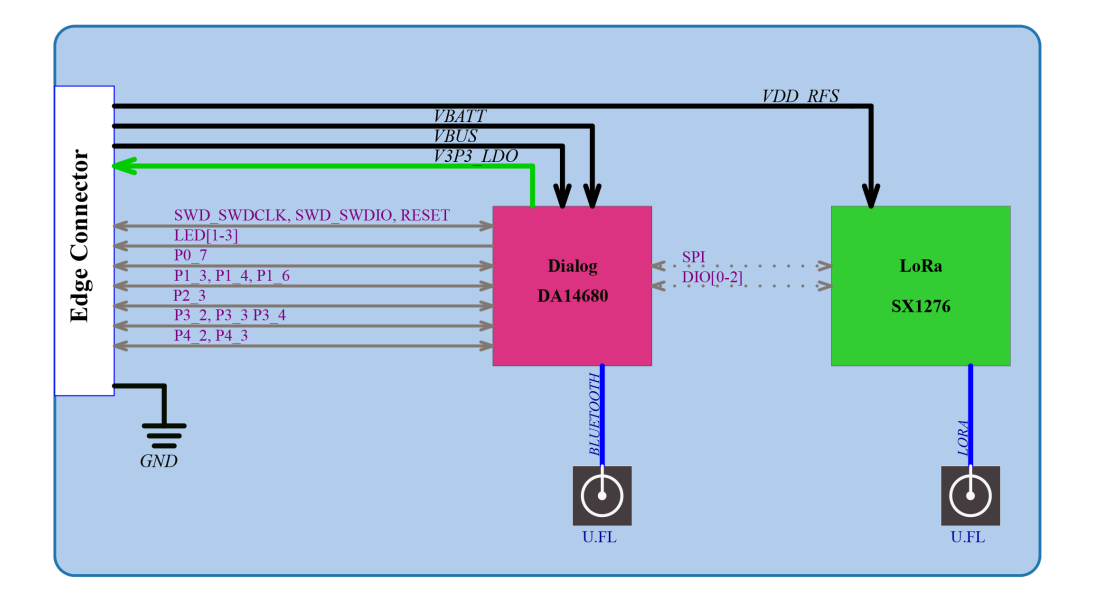

Figure 2.2: Block diagram of the Core module.

#### 2.1.1 Dimensions

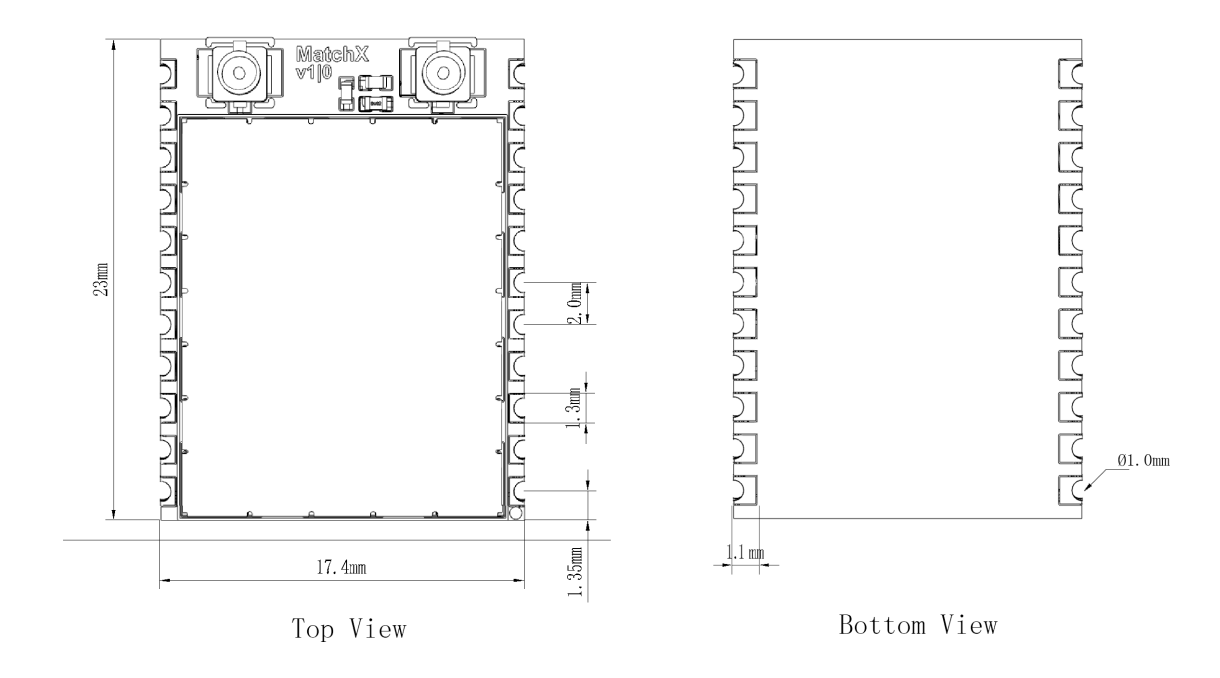

Figure 2.3: Dimension of the SoM module.

#### 2.2 Operating frequency bands

#### 2.2.1 EU 863-870MHz ISM Band

In the European region the EN300220-2 V3.1.1 (2017-02) regulation defines the allowed frequency allocation and spectrum access. Every device working in this band must comply with these rules as shown in the Table 2.3. EU regulations restrict the maximum radiated power as well as the duty cycle of the transmission in different frequency bands. To comply with the duty cycle requirement the transmitting device must wait after every transmitted packet. The time device has to wait depends on the time on air of transmitted packet and this in turn depends on the length of the packet and spreading factor SF. This relation and required wait time can be seed in Table 2.2 According to LoRaWAN specification every device has to implement at least 3 channels as follows:

- 868.10 MHz
- 868.30 MHz
- 868.50 MHz

The SoM is preconfigured to work with the MatchX Box gateway and additionally to the 3 mandatory channels 5 additional channels are defined. The list of all preconfigured channels can be found in Table 2.4.

| Spreading Factor | Bit rate | Range (depends | Time on air (ms)   | 0.1% duty cycle | 1% duty cycle |
|------------------|----------|----------------|--------------------|-----------------|---------------|
| (125kHz Lora)    | (bps)    | on conditions) | (10 bytes payload) | waiting time    | waiting time  |
| SF7              | 5470     | 2 km           | 56 ms              | 1 min           | 6s            |
| SF8              | 3125     | 4 km           | 100 ms             | 1 min 40s       | 10s           |
| SF9              | 1760     | 6 km           | 200 ms             | 3 min 20s       | 20s           |
| SF10             | 980      | 8 km           | 370 ms             | 6 min 10s       | 37s           |
| SF11             | 440      | 14 km          | 740 ms             | 12 min 20s      | 1 min 14s     |
| SF12             | 290      | 20 km          | 1400 ms            | 23 min 20s      | 2min 20s      |

Table 2.2: Modules operating frequencies.

#### 2.2.2 US 902-928MHz ISM Band

These frequencies band can be used in USA, Canada and all other countries that adopt the entire FCC-Part15 regulations in 902-928 ISM band. For these region MatchX uses predefined frequencies listed in Table 2.5. The FCC regulation puts restriction on the maximum dwell time of 400ms in uplink, thats why the maximum allowed spreading factor is SF10.

#### 2.2.3 Australia 915-928MHz ISM Band

These frequencies band can be used in Australia region. For these region MatchX uses predefined frequencies listed in Table 2.6. All channels use 125kHz bandwidth and maximum of +20dBm output power can be reached.

10

| Operational Fre-<br>quency band |                               | Maximum e.r.p                                         | Channel access and<br>occupation rules<br>(e.g. Duty cycle or<br>LBT + AFA) | Band num-<br>ber from<br>EC Decision<br>2013/752/EU<br>[i.3] | Class 1 sub-<br>class number<br>according<br>Commission<br>Decision<br>2000/299/EU<br>[i.7] |
|---------------------------------|-------------------------------|-------------------------------------------------------|-----------------------------------------------------------------------------|--------------------------------------------------------------|---------------------------------------------------------------------------------------------|
| К                               | 863,000 MHz to<br>865,000 MHz | 25 mW e.r.p.                                          | $\leq$ 0,1% duty cycle<br>or polite spectrum<br>access                      | 46a                                                          | 66                                                                                          |
| L                               | 865,000 MHz to<br>868,000 MHz | 25 mW e.r.p.<br>Power density:<br>-4,5 dBm/100<br>kHz | $\leq$ 1 % duty cycle or<br>polite spectrum access                          | 47                                                           | 67                                                                                          |
| М                               | 868,000 MHz to<br>868,600 MHz | 25 mW e.r.p.                                          | $\leq 1\%$ duty cycle or<br>polite spectrum access                          | 48                                                           | 28                                                                                          |
| N                               | 868,700 MHz to<br>869,200 MHz | 25 mW e.r.p.                                          | $\leq 0,1\%$ duty cycle<br>or polite spectrum<br>access                     | 50                                                           | 29                                                                                          |
| 0                               | 869,400 MHz to<br>869,650 MHz | 25 mW e.r.p.                                          | $\leq 0,1\%$ duty cycle<br>or polite spectrum<br>access                     | 54a                                                          | 130                                                                                         |
| Р                               | 869,400 MHz to<br>869,650 MHz | 500 mW e.r.p.                                         | $\leq 10 \%$ duty cycle<br>or polite spectrum<br>access                     | 54b                                                          | 30                                                                                          |
| Q                               | 869,700 MHz to<br>870,000 MHz | 5 mW e.r.p.                                           | No requirement                                                              | 56a                                                          | 31                                                                                          |
| R                               | 869,700 MHz to<br>870,000 MHz | 25 mW e.r.p.                                          | $\leq 1\%$ duty cycle or<br>polite spectrum access                          | 56c                                                          | 69                                                                                          |

Table 2.3: EU wide harmonized national radio interfaces.

| Frequency | Bandwidth | Maximum e.r.p | Channel access          |
|-----------|-----------|---------------|-------------------------|
| 864.7 MHz | 125 kHz   | 14 dBm        | $\leq 0,1\%$ duty cycle |
| 864.9 MHz | 125 kHz   | 14 dBm        | $\leq 0,1\%$ duty cycle |
| 865.1 MHz | 125 kHz   | -4.5 dBm      | $\leq 1\%$ duty cycle   |
| 865.3 MHz | 125 kHz   | -4.5 dBm      | $\leq 1\%$ duty cycle   |
| 868.1 MHz | 125 kHz   | 14 dBm        | $\leq 1\%$ duty cycle   |
| 868.3 MHz | 125 kHz   | 14 dBm        | $\leq 1\%$ duty cycle   |
| 868.5 MHz | 125 kHz   | 14 dBm        | $\leq 1\%$ duty cycle   |
| 868.8 MHz | 125 kHz   | 14 dBm        | $\leq$ 0,1% duty cycle  |

Table 2.4: Core Module operating frequencies in EU 863-870MHz ISM Band.

| Channel number | Frequency  | Channel number | Frequency  |
|----------------|------------|----------------|------------|
| 1              | 903.90 MHz | 5              | 904.70 MHz |
| 2              | 904.10 MHz | 6              | 904.90 MHz |
| 3              | 904.30 MHz | 7              | 905.10 MHz |
| 4              | 904.50 MHz | 8              | 905.30 MHz |

Table 2.5: Modules operating frequencies (uplink) in US 902-928MHz ISM Band.

| Channel number | Frequency  | Channel number | Frequency  |
|----------------|------------|----------------|------------|
| 1              | 915.20 MHz | 5              | 916.00 MHz |
| 2              | 915.40 MHz | 6              | 916.20 MHz |
| 3              | 915.60 MHz | 7              | 916.40 MHz |
| 4              | 915.80 MHz | 8              | 916.60 MHz |

Table 2.6: Modules operating frequencies (uplink) in Australia 915-928MHz ISM Band.

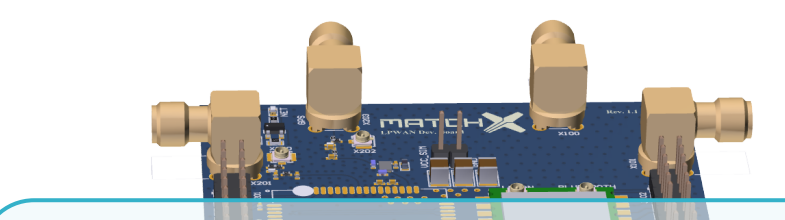

### 3. Hardware Architecture - Evaluation Board

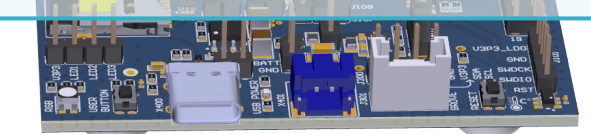

#### 3.1 Block Diagram

The development board comprises of two main subsystems:

- 1. MatchX SoM with LoRa and Bluetooth radios
- 2. SIMCom SIM7000E NB-IOT module with 3G/4G and GPS

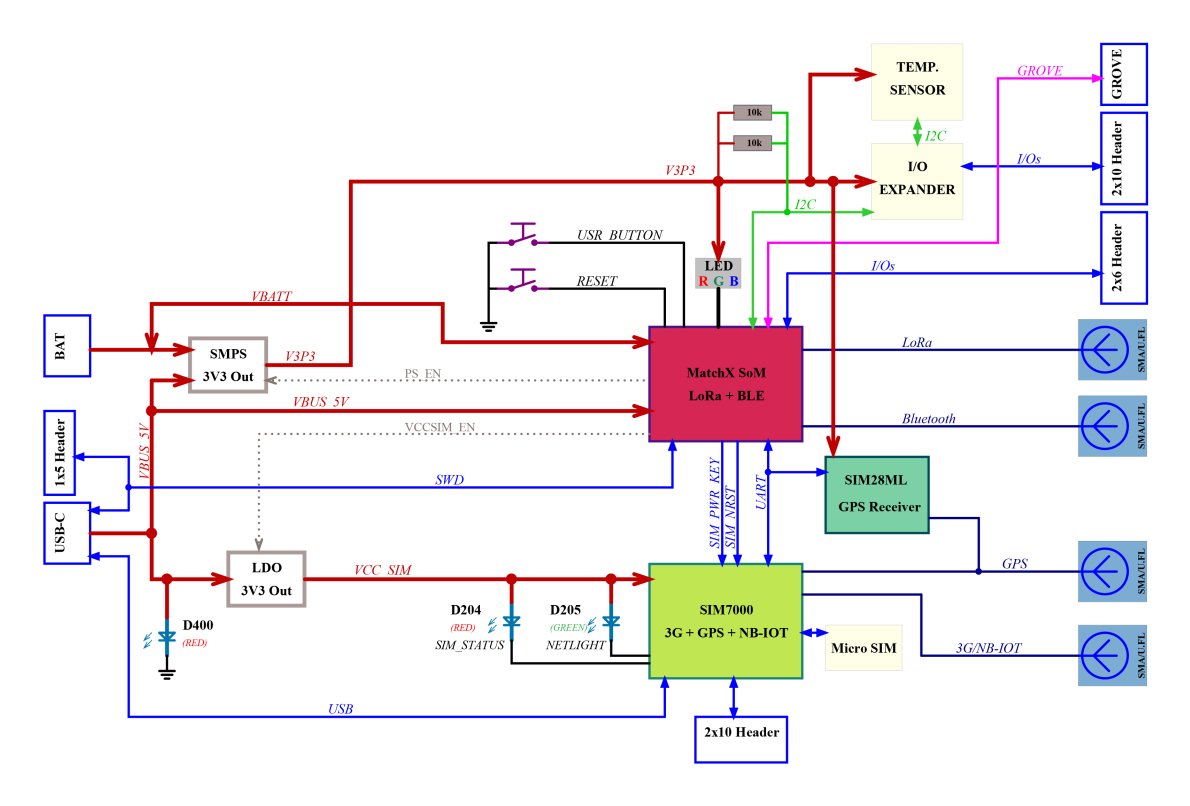

Figure 3.1: Block diagram of the Dev Kit.

MatchX SoM is the core of the Dev Kit. It is responsible for controlling the SIMCom module, accessing the sensors, I/O expender, RGB LED etc. It also controls different power rails enabling low power modes.

The Dev Kit can be powered by USB-C +5V and/or Lithium-ion battery connected to X401 connector. The presence of +5V is signaled by a red LED next to USB-C. When both +5V and battery are present the MatchX SoM will start to charge the battery. The battery type, charging current, and charging curve are software configurable.

MatchX SoM provides **V3P3\_LDO** output, which is a low current output of internal LDO capable to deliver up to 100mA of current. As it is used to power the LoRa RF front-ent by default, it can be used to power just very low power peripherals. If more current is needed, a onboard SMPS TPS62740 should be used. It outputs a 3.3V up to 300mA current. Its output should be connected to the **V3P3** power rail with the J402 jumper in position 1-2.

The SIMCom module is optional and is not included in a standard package but all peripheral components are already soldered. The main communication interface between MatchX SoM and SIMCom module is UART together with two control lines (SIM\_NRST and SIM\_PWR\_KEY). Please refer to SIMCom SIM7000E datasheet to find more information about the modules operation. The SIM7000E is powered from +5V provided by USB-C connector which is converted to 3.3V by a LDO. Its enable pin can be controlled by a SoM or can be always set high by a jumper.

The Dev Kit offers two ways to receive GPS signal. One is by using aforementioned SIM7000E module. A cheaper and less power demanding alternative is using SIM28ML.

#### 3.2 Hardware features

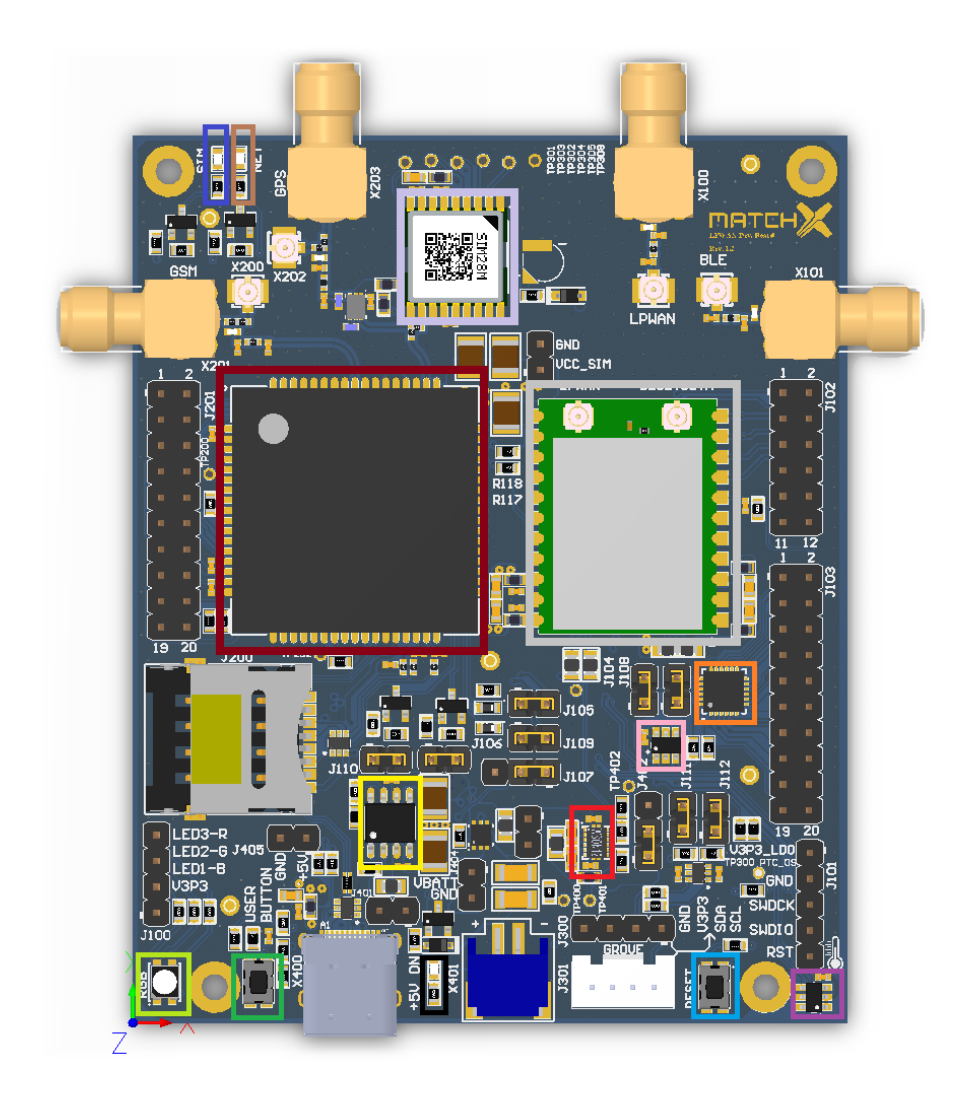

Figure 3.2: Hardware features of the Dev Kit.

Components marked on the Figure 3.2 are:

Optional SIMCOM SIM7000E NB-IOT module with 3G/4G and GPS
MatchX SoM module with LoRa and Bluetooth
SIM28ML GPS receiver
3.3V low power converter for sensors supply
PCA6416A I2C I/O expander
3.3V LDO for powering the optional SIM7000E module
RGB LED controlled by the MatchX SoM
User button, connected to P3\_2 of the SoM module
Reset button for MatchX SoM
PCT2075GV I2C temperature sensor

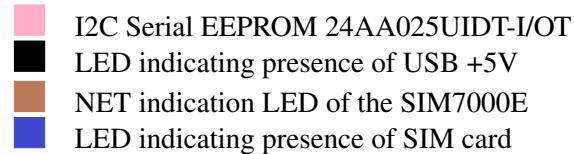

#### 3.3 Connectors

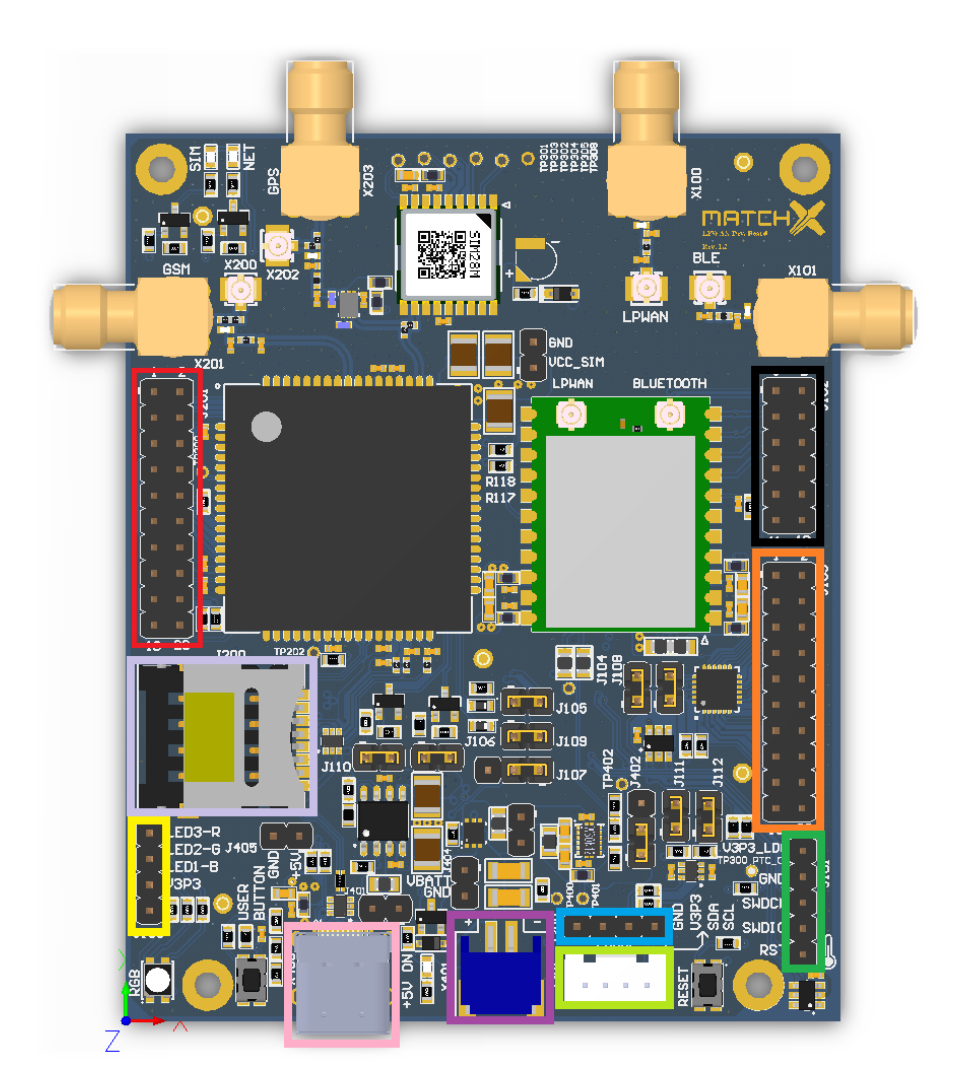

Figure 3.3: Connectors on the Dev Kit.

Connectors marked on the Figure 3.3 are:

J102 MatchX SoM modules I/Os J201 SIM7000E I/Os and signals J103 PCA6416A I/Os

- J100 RGB LED control signals
- J301 Grove sensors I2C connector
- J101 MatchX SoM SWD programming and debugging connector
- J300 I2C connector
- X401 S2B-PH-SM4-TB Lithium battery connector
- USB-C connector, +5V supply and programming
- SIM card socket for SIM7000E

#### 3.3.1 Connectors pin-out

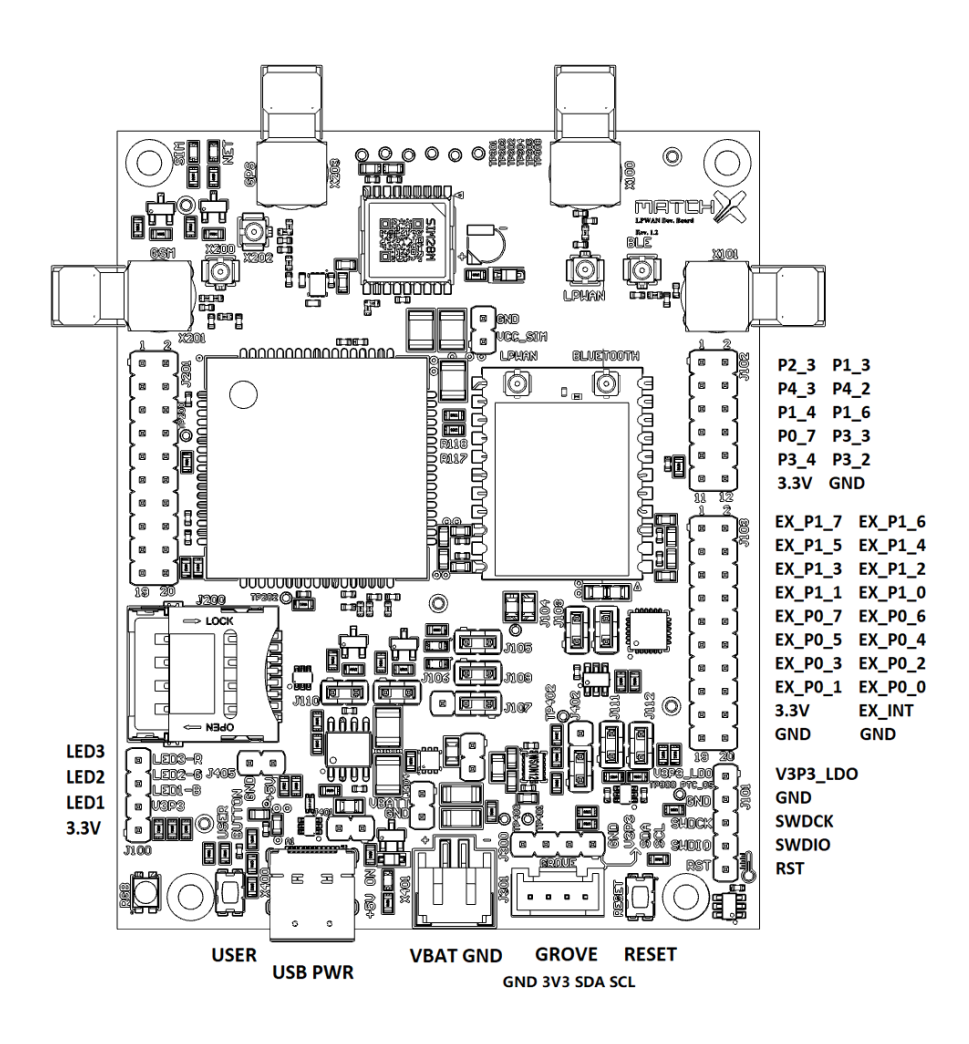

Figure 3.4: Pin-out of the Dev Kit.

The J102 connector, shown on Figure 3.5 routs out all GPIOs available on the MatchX SoM module. Some of these GPIOs are used by default to control functions of the Dev Kit.

Chapter 3. Hardware Architecture - Evaluation Board

| Pin | Name | Function    | Description                                                 |
|-----|------|-------------|-------------------------------------------------------------|
| 1   | P2_3 | UART_SIM_RX | UART interface to SIMCom module, connected with J109 jumper |
| 2   | P1_3 | UART_SIM_TX | UART interface to SIMCom module, connected with J105 jumper |
| 3   | P4_3 | I2C_SCL     | Main I2C bus, connected with J104 jumper                    |
| 4   | P4_2 | I2C_SDA     | Main I2C bus, connected with J108 jumper                    |
| 5   | P1_4 | -           | Not used                                                    |
| 6   | P1_6 | -           | Not used                                                    |
| 7   | P0_7 | -           | Not used                                                    |
| 8   | P3_3 | -           | Not used                                                    |
| 9   | P3_4 | PS_EN       | controls enable pin of TPS62740                             |
| 10  | P3_2 | USR_BUTTON  | User button connection                                      |
| 11  | V3P3 | 3.3V        | 3.3V power, the source selectable by J402 jumper            |
| 12  | GND  | GND         | Ground                                                      |

Table 3.1: Functions assignment of the MatchX SoM GPIOs

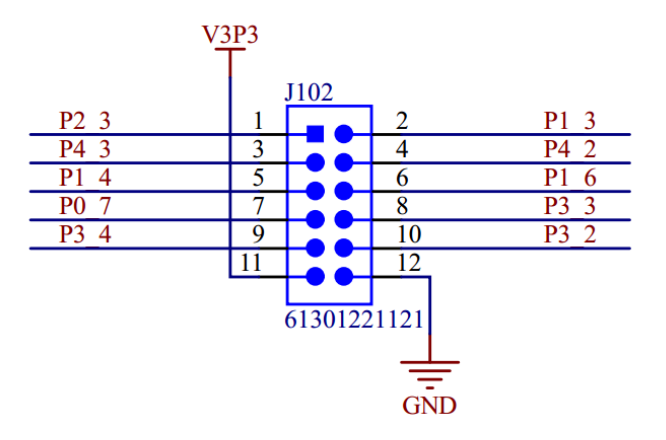

Figure 3.5: Pin-out of J102 connector.

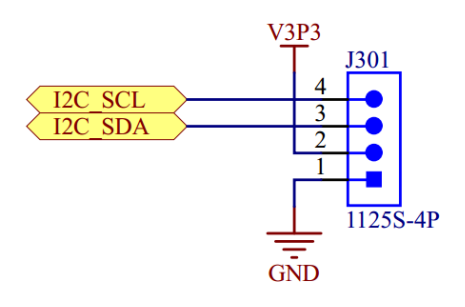

Figure 3.6: Pin-out of J301 connector.

The J103 connector, shown on Figure 3.7, exposes all pins available on the PCA6416A I2C I/O expander. It offers 16 I/Os organized in two ports P0 and P1. Each pin can be configured individually as a input or output, and its state can be read and set by the I2C commands. Additionally there is a interrupt line EXP\_INT that is being driven by the PCA6416A when input IO changes it state.

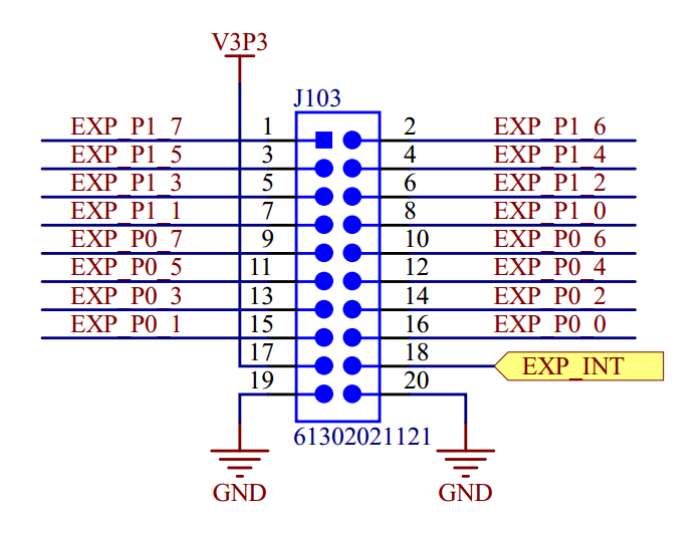

Figure 3.7: Pin-out of J103 connector.

The J201 connector, depicted on Figure 3.8, exposes all unused pins of the SIMCom SIM7000E module. For more information about the signals functions please refer to the modules datasheet.

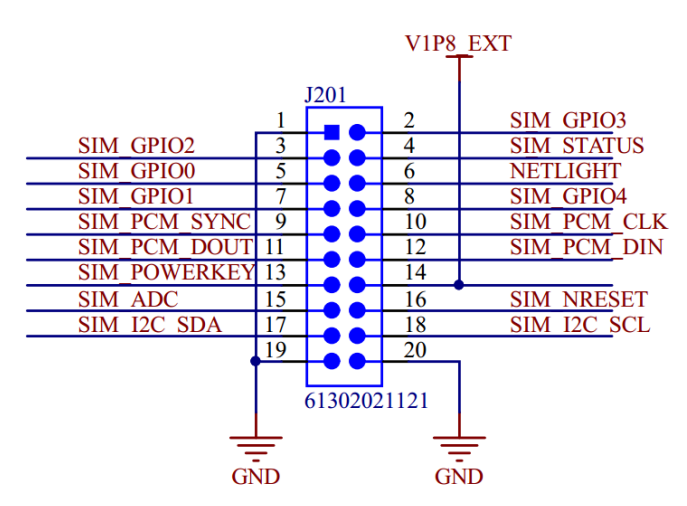

Figure 3.8: Pin-out of J201 connector.

#### 3.4 Jumpers and test connectors

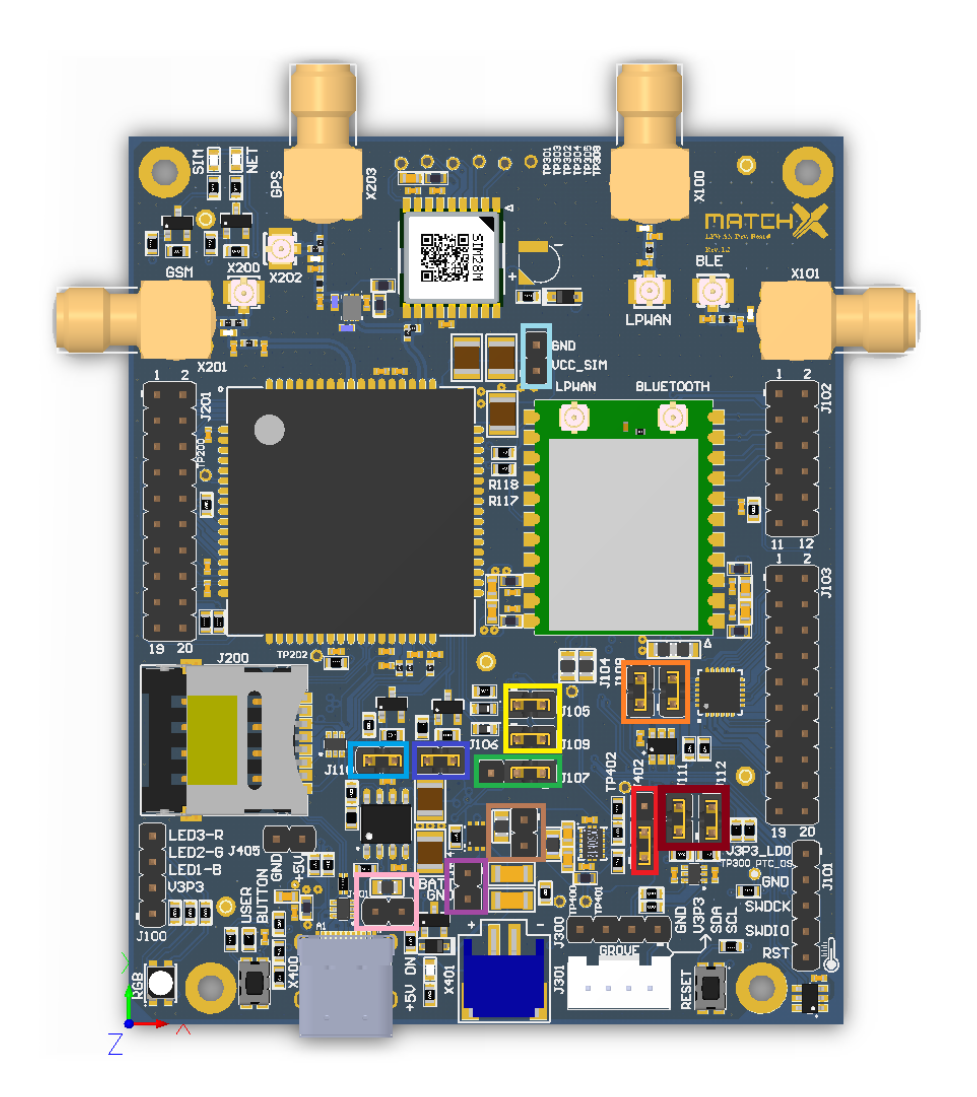

Figure 3.9: Jumpers and test connectors on the Dev Kit.

Components marked on the Figure 3.9 are:

- J402 selection of the source of V3P3 used to power RGB LED and sensors. A jumper in position 1-2 selects the 3V3 from low power converter (located left), jumper in position 2-3 selects the V3P3\_LDO output from integrated LDO of the SoM module
- J111, J112 connect the P1\_3 and P0\_7 to Grove D1 and D2 lines
- J104, J108 connect the P4\_2 and P4\_3 to I2C\_SDA and I2C\_SCL
- J105, J109 connect P1\_2 and P2\_3 of MatchX SoM to UART\_SIM\_TX and UART\_SIM\_RX of the SIM7000E module
- J107 connects the enable line of the 3.3V LDO that powers SIM7000E ether to EXT\_P0\_2 (I/O expander) in position 1-2 or to 5V (always on) in position 2-3.
- J110 connects SIM\_NRST of the SIM7000E to EXT\_P0\_1 of the I/O expander

- J106 cconnects SIM\_PWR\_KEY of the SIM7000E to EXT\_P0\_0 of the I/O expander
- J404 test connector of the battery voltage
  - J401 connects USB +5V to the input of the LDO, it is bypassed by a 0R resistor by default
- J403 connects power to the input of the low power 3.3V converter, the source of the power is USB +5V or battery if the +5V is not present.
  - J400 test connector of the VCC\_SIM (by default it is a 3.3V output of the LDO)

#### 3.5 Hardware selectable options

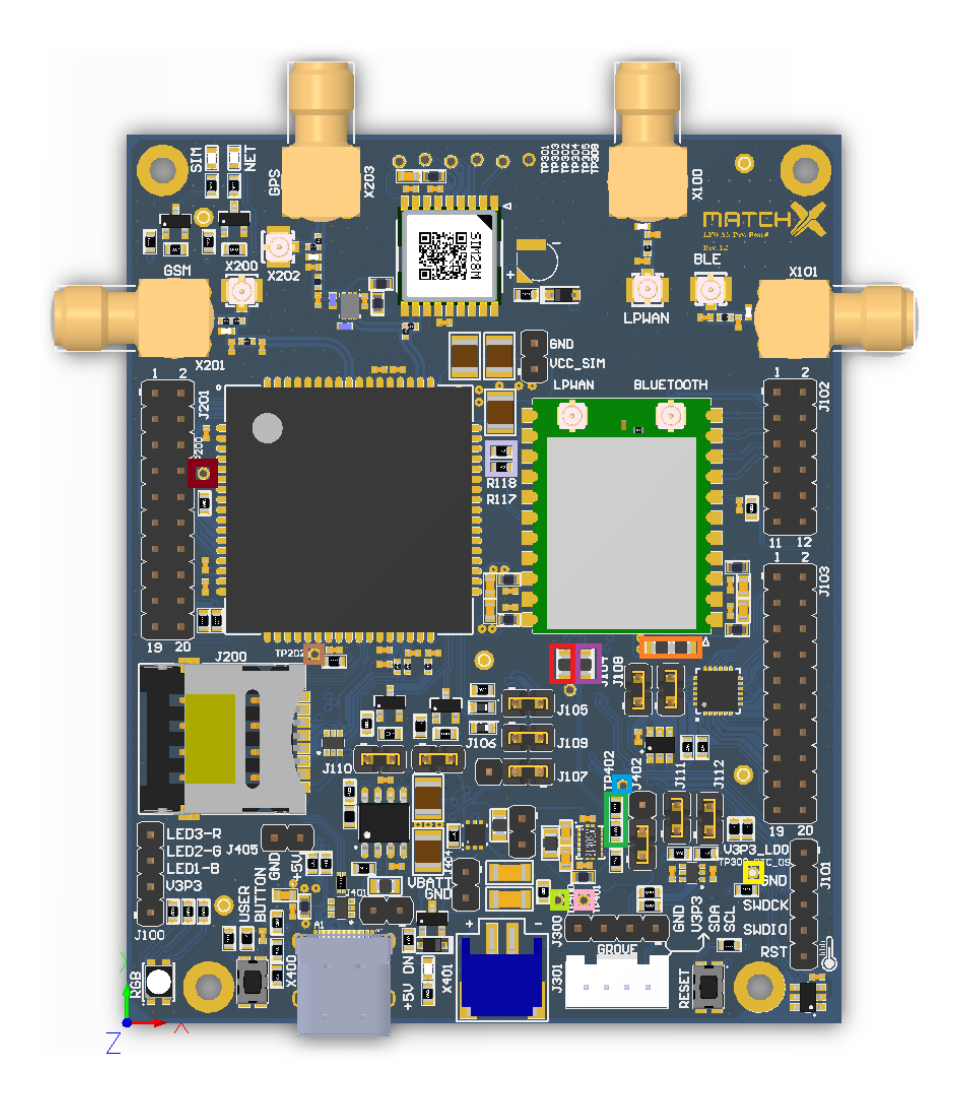

Figure 3.10: Hardware options of the Dev Kit.

Components marked on the Figure 3.10 are:

0R jumper connects P3\_2 of SoM module to the User Button

- 0R jumper connects P3\_4 of SoM module to PS\_EN, a enable signal of the low power 3.3V converter
- 0R jumper selectin the source of VDD\_RFS (the radio frontend power). The 0R connected on the left side connects the VDD\_RFS to low power 3.3V converter, jumper soldered on the right side connects VDD\_RFS to the V3P3\_LDO (the output of internal LDO of the SoM)
- 2.2M Ohm resistor connected in the upper position pulls the enable line of the low power 3.3V converter low, in the lower position pulls this line up
  - test point connected to the interrupt line of the temperature sensor (PTC\_OS)
- test point connected to the power good pin of low power 3.3V converter
- test point connected to the CNTRL pin of low power 3.3V converter, pulling it high enables the internal LDO
- test point connected to the LOAD pin of low power 3.3V converter, it is a output of internal LDO
- test point connected to the SIM\_MDM\_LOG pin of the SIM7000E module
  - test point connected to the SIM\_BOOT\_CFG pin of the SIM7000E module
- 0R jumpers connect P2\_3 and P3\_3 GPS\_UART\_RXD and GPS\_UART\_TXD, they need to be removed when SIM7000 is to be used

22

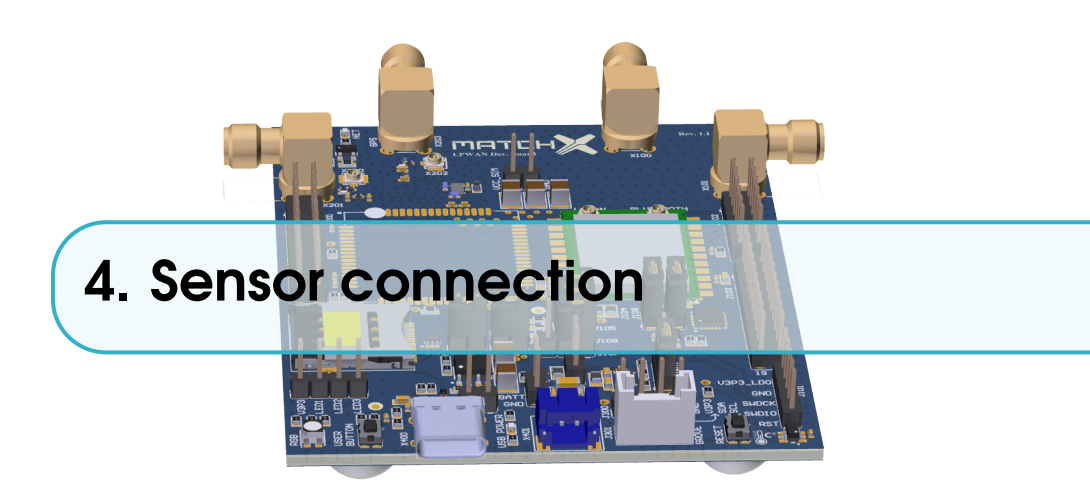

The Dev Kit is specifically designed to work with all different sorts of sensors, which can be attached to its GROVE connector or to 2.54mm pin headers. This makes it a very flexible solution that can be adjusted to specific applications and individual needs.

#### 4.1 Grove Digital

The Grove digital modules use two signal lines called D0 and D1 . There are, for example, switch Modules, the Fan Module, and the LED Module that controlled by digital GPIOs D0 and D1.

The following table shows the pin out of the Grove digital connector:

| Pin | Name | Function                |
|-----|------|-------------------------|
| 1   | D0   | Primary Digital I/0     |
| 2   | D1   | Secondary Digital I/0   |
| 3   | VCC  | Power for Grove module  |
| 4   | GND  | Ground for Grove module |

Table 4.1: Pin-out of the Grove digital connector

#### 4.2 Grove Analog

The Grove Analog modules use two signal lines called A0 and A1. There are, for example, Potentiometer, Voltage Divider, and the Air Quality Module that controlled by analog pins A0 and A1.

The following table 4.2 shows the pin out of the Grove Analog connector:

| Pin | Name | Function                |
|-----|------|-------------------------|
| 1   | A0   | Primary analog I/0      |
| 2   | A1   | Secondary analog I/0    |
| 3   | VCC  | Power for Grove module  |
| 4   | GND  | Ground for Grove module |

Table 4.2: Pin-out of the Grove analog connector

#### 4.3 Grove UART

The Grove UART modules use two signal lines RX and TX. There are, for example, RFID module that controlled by UART pins TX and RX.

The following table 4.3 shows the pin out of the Grove UART connector:

| Pin | Name | Function                |  |  |
|-----|------|-------------------------|--|--|
| 1   | RX   | Serial receive          |  |  |
| 2   | TX   | Serial transmit         |  |  |
| 3   | VCC  | Power for Grove module  |  |  |
| 4   | GND  | Ground for Grove module |  |  |

Table 4.3: Pin-out of the Grove UART connector

#### 4.4 Grove I2C

The Grove I2C modules use two signal lines SDA and SCL. There are, for example, motion detect module and environment module that controlled by I2C pins SDA and SCL.

The following table 4.4 shows the pin out of the Grove I2C connector:

| Pin | Name | Function                |  |
|-----|------|-------------------------|--|
| 1   | SCL  | I2C Clock               |  |
| 2   | SDA  | I2C data                |  |
| 3   | VCC  | Power for Grove module  |  |
| 4   | GND  | Ground for Grove module |  |

Table 4.4: Pin-out of the Grove UART connector

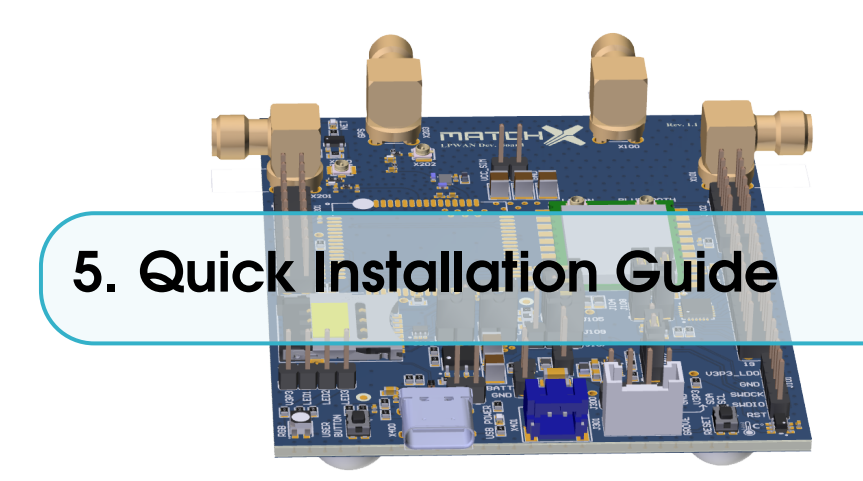

The Core module incorporated in the Dev Kit is by default configured to connect with MatchX LoraWAN cloud server if the network coverage is present. Nonetheless some settings can be changed and some set up may be required in order to use the Dev Kit in a custom application. This installation guide will introduce how to set up the LoRa parameters and establish LoraWAN network connection.

#### 5.1 Software and Hardware requirements

To configure the board, users will need to have the following:

- Dev Kit with USB-C power cable or Li-ion battery
- MatchX server account
- LoraWAN coverage by e.g. MatchX Box gateway
- USB-to-UART converter
- PC computer with Windows or Linux OS

#### 5.2 Connections

#### 5.2.1 Power

The Dev Kit is equipped with battery connector. As long as the battery is charged there is no other connection required for the Dev Kit to work. Charging: If the LED is signaling that the battery needs to be charged or the state of charge readouts from the mobile app or through LoRa are indicating low battery it can be charged two ways:

- 1. By connecting the Dev Kit to a USB charger. A standard USB charger with 5V output and minimum 500mA of current can be used and standard, reversible USB-C cable. The integrated charging controller will take care of proper charging of the battery. This process can take up to 12h.
- 2. By using a dedicated lithium battery charger. Using this method may result in a faster charging process due to higher charging current. Please refer to the battery datasheet for details about the charging characteristics.

#### Important!

MatchX strongly recommends to charge the battery within specified temperature range of 0 to +45°C. Charging outside of these recommended conditions may lead to either reduced battery life or permanent damage.

#### 5.2.2 Bluetooth connection

The Core module implements Bluetooth Low Energy (Bluetooth 4.2 specification) with SUOTA (Software Update Over The Air) feature. The only hardware requirement is a connection of 2,4GHz, 50 Ohm antenna to BLE antenna port.

#### 5.3 Setup

Every Dev Kit and Core module comes with preprogrammed unique MAC address, AppEUI and LoraWAN DevKey (also referred as AppKey by different sources). The DevKey is used to ensure a secure communication and data encryption between the module and application server. AppEUI is used to communicate with the application that registered on the Lora server. Care must be taken with storing the DevKey in a safe place and ensuring it is not compromised.

The products will come with a QR code sticker, which gives the Serial Number of the device. By typing in the S/N at the registration of the MatchX LPWAN Cloud, the preprogrammed APP EUI, MAC address and DevKey will be associated automatically.

#### 5.4 Registering a node on MarchX server

Registering a node on MatchX server is a straight forward process. The user needs to know nodes DevKey, DevEUI and AppEUI. For more information about these keys refer to section 5.5.

Go to matchx.io and under 'Cloud' find an appropriate server according to region the node should be deployed. In this example we are using *https://eux.matchx.io* for Europa region. Register an account using valid email address. Go to your dashboard and click on 'Application' tab and than press 'Create application' button (see Figure 5.1).

| ≡  | матсн⟩      | < Organizatio | ins      |     |                    |             |                    |
|----|-------------|---------------|----------|-----|--------------------|-------------|--------------------|
| ₿  | # Organizat | ions >        |          |     |                    |             |                    |
| B  | Dashboard   | Applications  | Gateways | Мар | Organization users |             |                    |
| N  |             |               |          |     |                    |             |                    |
| o: |             |               |          |     |                    |             | Create application |
| *  | ID          | Name          |          |     |                    | Description | MQTT Subscription  |
| 8  |             |               |          |     |                    |             |                    |

Figure 5.1: Creating new Application.

Fill out the 'Application name' and 'Application description' fields and click 'Submit'. Click on your newly created application and under 'Nodes' tab click on the 'Create node' button.

Fill out information about DevKey, DevEUI and AppEUI. Device EUI should be in 64bit format (with fffe in the middle) like on Figure 5.2. Click on 'Submit' button. The node is now created, you

| Add and a pale action candiguration application users                                                                                                    | Nodes     Application configuration       Create mode       Rode dealls     Advanced metorals settings       Mode dealls     Advanced metorals settings       Mode Mode Advanced metorals settings     Advanced metorals settings       Mode Mode Advanced metorals settings     Advanced metorals settings       Mode Mode Advanced metorals settings     Advanced metorals settings       Mode Mode Advanced metorals settings     Advanced metorals settings       Mode Mode Advanced metorals settings     Advanced metorals settings       Mode Mode Advanced metorals settings     Advanced metorals settings       Mode Mode Advanced metorals settings     Advanced metorals settings       Mode Mode Advanced metorals settings     Advanced metorals settings       Mode Mode Advanced Mode Advanced Advanced Mode Advanced Mode Advanced Mode Advanced Advanced Mode Advanced Mode Advanced Advanced Advanced Advanced Advanced Advanced Advanced Advanced Advanced Advanced Advanced Advanced Advanced Advanced Advanced Advanced Advanced Advanced Advanced Adv                                                                                                    |
|----------------------------------------------------------------------------------------------------|----------------------------------------------------------------------------------------------------|
| Testes and and a set of the set of the set                                                                                                    | Create node  Create node  Node details Advanced setmerk settings  Node same  Node Activity Node details Node details Node  |
| Create node Create node Create node Advanced detawink settings Advanced detawink settings Advanced Advanced Adv                                                                                                    | Create node                                                                                                    |
| Create rode   Note details   Advacced retorick settings   Note details   Advacced retorick settings   Note details   Advacced retorick settings   Advacced retorick settings   Advacced retorick settin                                                                                                    | Create node  Create node  Advanced network settings  Node details Advanced network settings  Node details  Node details  Node details  Code details  Node details  Node details  Code details  Node details  Advanced network settings  Node details  Advanced network settings  Node details  Advanced network settings  Node details  Advanced network settings  Node details  Advanced network settings  Node details  Node details |
| Not details   Andord_cont_di   MaddX_cont_di   The area yeak contents unders, numbers and dashes.   MaddX_cont_di   The area yeak contents unders, numbers and dashes.   MaddX_cont_di   The area yeak contents unders, numbers and dashes.   MaddX_cont_di   MaddX_cont_di </td <td>Advanced network settings           Node deals         Advanced network settings           Node Asses         Match/C/POMC_0           The name may unly contain words, numbers and dashes.         Match/C/POMC_0           These Assessments         Match/C/POMC_0           Test node 0         Match/C/POMC_0           Developed International Content of the Content of the Content of</td> | Advanced network settings           Node deals         Advanced network settings           Node Asses         Match/C/POMC_0           The name may unly contain words, numbers and dashes.         Match/C/POMC_0           These Assessments         Match/C/POMC_0           Test node 0         Match/C/POMC_0           Developed International Content of the Content of the Content of                                                                                                    |
| Adv asse   Methods_Devokle_0   The same ary withy costain section, numbers and dashes.   Methods_Devokle_0   Test node 0   Test node 0   Costain III   Costain IIII   Costain IIIIIIIIIIIIIIIIIIIIIIIIIIIIIIIIIIII                                                                                                    | Mode same           Msd/dx_DevKt_0           The same may sely contain works, numbers and dashes.           Mode decaystion           Test node 0           DevKes RUI           02BEEFFIFECOFFEE           Application SUII           Concentrate           Concentrate                                                                                                    |
| Add XC, Dev/KL, D   The same sy oddy contain words, numbers and dashes.   Root encouples   Text node 0   Text node 0   Colleger/regic/orregic/orr                                                                                                    | MatchX_DevK8_0         The name may soly contain words, numbers and dashes.         Mode description         Test node 0         Device EUI         02BEEFFIFECOFFEE         Application EUI         Observerifier         Observerifier                                                                                                    |
| The maps only contain words, numbers and dashes.  And decogination  Fact node 0  Contended 0  Contended 0  Co                                                                                                    | The same may only costain words, numbers and dashes. Neds decouption Tests node 0 Device BUE 02BEEFFFFECOFFEE Application BUE Concentration BUE Concentration BUE CONCENTRATION BUE CONCENTRATION BUE CONCENTRATION BUE CONCENTRATION BUE CONCENTRATION BUE CONCENTRATION BUE CONCENTRATION BUE CONCENTRATION BUE CONCENTRATION BUE CONCENTRATION BUE CONCENTRATIO |
| Net straig   Text rande 0   Concentration   Concentration <td< td=""><td>Note Securities           Test node 0           Swess 6UI           028EEFFTF\$_COFFEE           Application 6UI           Observed File</td></td<>                                                                                                    | Note Securities           Test node 0           Swess 6UI           028EEFFTF\$_COFFEE           Application 6UI           Observed File                                                                                                    |
| Text node 0   Divide UII   Coldenerring/correre   Aplactate UII   Cobserved Cook Cook   Docotore   Cook Cook   Docotore   Docotore <td< td=""><td>Test node 0 Device BUI OZBERTFYFCOFFEE Application BUI OX</td></td<>                                                                                                    | Test node 0 Device BUI OZBERTFYFCOFFEE Application BUI OX                                                                                                    |
| Device IUI         CodeEntminityConnet         Application SUI         CodeConnet Connet                                                                                                    | Owice BUI         028EEFFFFqCorFEE           Applications BUI                                                                                                    |
| Aplactator         Aplactator         ObserviceOproce         Variant         Description         Description                                                                                                    | 0.286EFFFFECOFFEE Application UII Concentration                                                                                                    |
| Applacitus EII         Obdet         Vacion         Opdetics         Opdetics                                                                                                    | Application EUI                                                                                                    |
|                                                                                                    |                                                                                                    |
| Application           Application                                                                                                    | 02088/0000cmae                                                                                                    |
| Occomposed opposed op                                                                                                    | Version                                                                                                    |
|                                                                                                    | 0000000000000                                                                                                    |
| De application sattings                                                                                                    | Update                                                                                                    |
| Des asplication settings     When checked, it means that the node will use the (network) settings as set by the application. In case this node requires node-specific (network) settings, whicheck this box.     ConsC node     Class-C node     Class-C node                                                                                                    | Use application settings                                                                                                    |
| when checked, it means that the node will use the (network) settings as set by the application. In case this node requires node-specific (network) settings, uncheck this box.  Clear-C-mode  Clear-C-mode  Clear-C-mode (always listening) and that data will be sent directly to the node. Is any other case, that has node specific settings as a set core window occurs.  AP (cottractor by presentation)  AP (cottractor by presentation)  AP (cottractor by presentation                                                                                                    | Vise application settings                                                                                                    |
| Class-Code         Class-Code         When checked, it meases that the node operates in Class-C mode (sheary lustening) and that data will be sent directly to the node.         Is any other case, the data will be sent as sent as sent as a receive window occurs.         APE (cativation Proceemaliation)         APE activation         When checked, it means the node will be manually activated and that over-the-sir activation (OTAA) will be disabled.         Application By                                                                                                    | When checked, it means that the node will use the (network) sattings as set by the application. In case this node requires node-specific (network) sattings, uncheck this box.                                                                                                    |
| Class C node When checked, it means that the node operates in Class-C mode (lenger) listening) and that data will be sent directly to the node. It any other case, the data will be sent as soon as a receive window occurs. AP (cottorise the prevailabilities) AP (cottorise the node will be mainually activated and that over-the-sir activation (OTAA) will be disabled. Application by Application by                                                                                                    | Class-C node                                                                                                    |
| When checked, it means that the node operates in Class-C mode (Always listening) and that data will be sent directly to the node. I any other case that data will be sent as soon as a receive window occurs. ABP (activation by personalization) ABP Extivation ABP extended. It means that the node will be manually activated and that over-the-air activation (OTAA) will be disabled. Agalactates by                                                                                                    | Class-C node                                                                                                    |
| ABP (activation by personalization)<br>ABP extivation<br>When checked, it means that the node will be manually activated and that over-the-air activation (OTAA) will be disabled.<br>Application by                                                                                                    | When checked, it masss that the node operates in Class-C mode (always listening) and that data will be sent directly to the node.<br>In any other case, the data will be sent as soon as a receive window occurre.                                                                                                    |
| ABP extrastion When checked, it means that the node will be manually activated and that over-the-air activation (OTAA) will be disabled. Application by                                                                                                    | ABP (activation by personalisation)                                                                                                    |
| When checked, it means that the node will be manually activated and that over the air activation (OTAA) will be disabled. Application key                                                                                                    | ABP activation                                                                                                    |
| Application key                                                                                                    | When checked, it means that the node will be manually activated and that over-the-air activation (OTAA) will be disabled.                                                                                                    |
|                                                                                                    | Application key                                                                                                    |

Figure 5.2: Creating new node.

can click on 'View' under 'Frame Logs' to see all messages belonging to the node like it is shown on Figure 5.3.

| =             | MATCHX Organi                                                                                                    | izations 🚽                                                                                                    |                                                                                                    |                                                                                                    |             |
|---------------|----------------------------------------------------------------------------------------------------|----------------------------------------------------------------------------------------------------|----------------------------------------------------------------------------------------------------|----------------------------------------------------------------------------------------------------|-------------|
|               | # Organizations >                                                                                                    | > Applications > test_application                                                                                                    | > MatchX_DevKit_0                                                                                                    |                                                                                                    |             |
| <b>6</b> 3    | Node configuration                                                                                                    | Node activation Frame logs                                                                                                    |                                                                                                    |                                                                                                    | Delete node |
| ~             |                                                                                                    |                                                                                                    |                                                                                                    |                                                                                                    |             |
| ¥0            |                                                                                                    |                                                                                                    |                                                                                                    |                                                                                                    |             |
| ~             | Create                                                                                                    | ed at                                                                                                    | RX / TX parameters                                                                                                    | Frame                                                                                                    |             |
| *             | Create<br>T Wedne                                                                                                    | ed at<br>sday, December 20, 2017 5:45 PM                                                                                                    | RX / TX parameters  rxInfoSet: [] 2 items                                                                                                    | Frame  hyPayload: {} 3 keys                                                                                                    |             |
| *             | Create<br>Wedne<br>Wedne                                                                                                    | ed at<br>esday, December 20, 2017 5:45 PM<br>esday, December 20, 2017 5:44 PM                                                                                                    | RX / TX parameters  rxInfoSet: [] 2 items  rxInfoSet: [] 2 items                                                                                                    | Frame  phyPayload: () 3 keys  phyPayload: () 3 keys                                                                                                    |             |
| ∞<br>**       | Create<br>↑ Wedne<br>↑ Wedne<br>↑ Wedne                                                                                                  | ed at<br>isday, December 20, 2017 5:45 PM<br>isday, December 20, 2017 5:44 PM<br>isday, December 20, 2017 5:43 PM                                                                         | RX / TX parameters           > rxInfoSet:         2 items           > rxInfoSet:         2 items           > rxInfoSet:         2 items                                                                               | Frame                                                                                                    |             |
| °<br>80       | Create           ↑         Wedne           ↑         Wedne           ↑         Wedne           ↑         Wedne           ↑         Wedne | ed at<br>staday, December 20, 2017 5:45 PM<br>staday, December 20, 2017 5:44 PM<br>staday, December 20, 2017 5:43 PM<br>staday, December 20, 2017 5:41 PM                                 | RX / TX parameters      rxtnfoSet: [] 2 items      rxtnfoSet: [] 2 items      rxtnfoSet: [] 2 items      rxtnfoSet: [] 2 items                                                                                        | Frame           > phyPayload:         () 3 keys           > phyPayload:         () 3 keys           > phyPayload:         () 3 keys           > phyPayload:         () 3 keys                                                                                   |             |
| °<br>₩<br>111 | Create       ↑     Wedne       ↑     Wedne       ↑     Wedne       ↑     Wedne       ↑     Wedne       ↑     Wedne       ↑     Wedne     | ed at<br>siday, December 20, 2017 5:45 PM<br>siday, December 20, 2017 5:44 PM<br>siday, December 20, 2017 5:43 PM<br>siday, December 20, 2017 5:41 PM<br>siday, December 20, 2017 5:40 PM | RX / TX parameters           > rxtnfoSet:         2 items           > rxtnfoSet:         2 items           > rxtnfoSet:         2 items           > rxtnfoSet:         2 items           > rxtnfoSet:         2 items | Frame           > phyPayload:         ()         3 keys           > phyPayload:         ()         3 keys           > phyPayload:         ()         3 keys           > phyPayload:         ()         3 keys           > phyPayload:         ()         3 keys |             |

Figure 5.3: Nodes messages.

#### 5.5 Setting DevEUI, AppEUI and DevKey

To ensure the highest level of security in LoRaWAN network and Over the Air Activation (OTTA) 3 different keys have to be programmed into every end node.

- **DevEUI** 6 bytes global end-device ID in IEEE EUI48 address space that uniquely identifies the end-device, also used by Bluetooth. It is converted to IEEE EUI64 by inserting 0xFFFE in the bytes 4 and 5. e.g. 78af58fffe040000
- **AppEUI** 8 bytes global application ID in IEEE EUI64 address space that uniquely identifies the application provider (i.e., owner) of the end-device

• DevKey - 16 bytes unique AES-128 key

These keys are programmed by MatchX and stored in a special region of the nonvolatile memory of the Dialog microcontroller. They will be preserved during flashing of the new firmware, however they will be lost by performing full flash erase. The default values are defined in lora\param.c. In Dev Kit Firmware the values of these keys are printed on UART console on power up, see Figure 5.4. On default DKF configures pins 5 and 6 on the J102 connector to be UART TX and RX respectively, a UART-to-USB converter needs to be connected to these pins to see the messages.

|   | RealTerm: Serial Capture Program 2.0.0.70                                                        |
|---|--------------------------------------------------------------------------------------------------|
| 2 | *** Denkit <u>1.8 ***</u><br>78af58040000<br>78af58000000000<br>df89dc73d9f52c0609edb2185efa4a34 |
|   | 00<br>00<br>00<br>78af58fffe040000<br>0:00.049+29 lora reset #0                                  |
|   | Display Port Capture Pins Send Echo Port 12C 12C-2 12CMisc Misc                                  |
|   | Baud 115200 Port 4 Depen Spy Change                                                              |

Figure 5.4: Displaying the keys on UART console.

The values of DevEUI, AppEUI and DevKey can also be changed from UART console by using **param** command. The syntax is as follow:

#### param x value

where x = 0 for DevEUI, 1 for AppEUI and 2 for DevKey, value is a hexadecimal value to be set.

When value field is not specified the command will output current value of the parameter (except DevKey, which will not be shown).

DevKey is a AES-128 encryption key used for secure communication. It should be kept secret and only known to the sensor owner, this is why it is recommended to not display it on the UART in a final version of the firmware by removing #define DEBUG line in **param.c** file. It is also recommended to change its value before registering the node on the server.

#### 5.6 Region Selection

Dev Kit Firmware implements different regional settings according to regulations applicable to these regions. By default the board determines which settings to choose by reading the jumpers configuration on connector J103 during startup. Jumpers placement is shown on Figure 5.5 and configuration settings in Table 5.1.

The jumper configuration is read only if the settings are not programmed to internal memory of the module. It is possible to program these settings using UART similarly to programming the DevEUI in paragraph 5.5. In this case the jumper values are ignored and J103 pins can be used as regular GPIOs. The syntax is as follow:

#### param x value

where x = 5 for changing the region, value is a region number in hexadecimal (see Table 5.1). If value parameter is set to FF firmware will unset regional parameter and the board will return to reading jumpers settings.

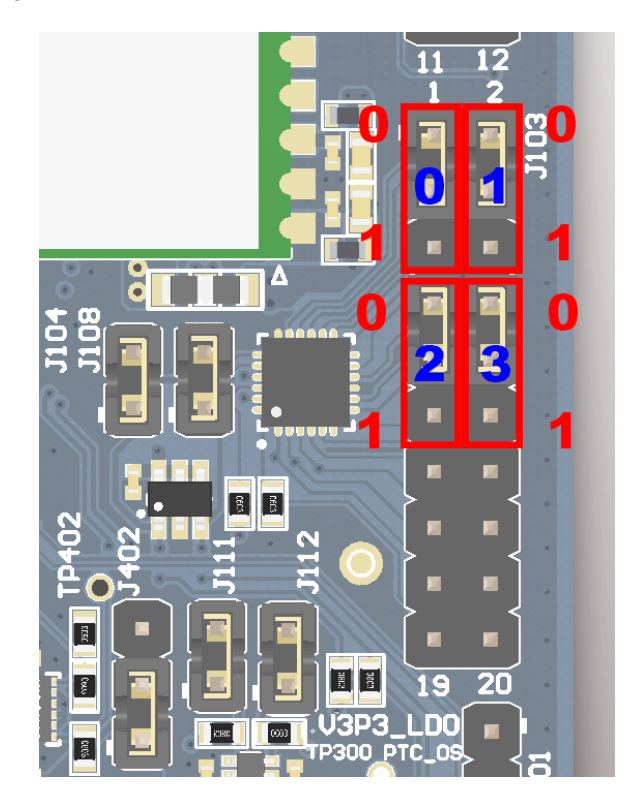

Figure 5.5: Jumpers placement for region selection (EU region selected).

| Region | Ju | mpe | r Po | sition | Dogion   | Decorintion                        |  |
|--------|----|-----|------|--------|----------|------------------------------------|--|
| number | 3  | 2   | 1    | 0      | Region   | Description                        |  |
| 00     | 0  | 0   | 0    | 0      | EU       | Europe region                      |  |
| 01     | 0  | 0   | 0    | 1      | AS1      | Asia AS923MHz ISM Band             |  |
| 02     | 0  | 0   | 1    | 0      | KR       | Korea region                       |  |
| 08     | 0  | 1   | 0    | 0      | US       | USA region, 8 channels             |  |
| 09     | 0  | 1   | 0    | 1      | AU       | Australia region, 8 channels       |  |
| 18     | 1  | 1   | 0    | 0      | US(full) | USA region, full 64 channels       |  |
| 19     | 1  | 1   | 0    | 1      | AU(full) | Australia region, full 64 channels |  |

Table 5.1: Region selection settings.

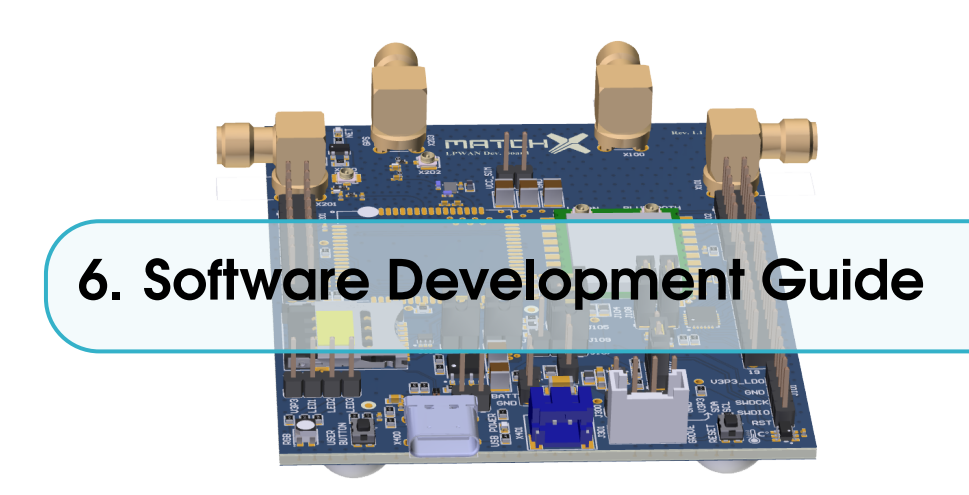

The purpose of this chapter is to help user to quickly install all necessary software components and establish hardware connections needed to start software development using MarchX Core SoM and Development Kit. MatchX is providing the Dev Kit Firmware (DKF) to be a starting point for further software development according to individual needs.

#### 6.1 References

SoM module is based on Dialog DA14680 microcontroller so it is advisable to get familiar with the following documents available on Dialog Semiconductors website:

- DA14680-01 DS, Datasheet, Dialog Semiconductor
- UM-B-057-SmartSnippets Studio user guide, User manual, Dialog Semiconductor
- UM-B-047 DA1468x Getting Started, User manual, Dialog Semiconductor
- UM-B-044 DA1468x Software Platform Reference, User manual, Dialog Semiconductor
- UM-B-056 DA1468x Software Developer's Guide, Dialog Semiconductor

#### 6.2 Prerequisites

- MatchX Development Kit
- USB-C cable and 5V charger
- UART-USB converter
- JLink programmer
- Dialog's Semiconductor SmartSnippets DA1468x SDK
- SmartSnippets Studio package
- MatchX Dev Kit Firmware
- Operating System (Windows or Linux)

#### 6.3 Software development under Windows OS

The easiest way to install and configure all required tools is to install Dialogs SmartSnippets Studio package (it can be downloaded from the company website after registration). Experienced users can try to install all cross-compilation tools and configure they favorite SDE manually, but using Dialogs software the whole process is straight forward. Please follow UM-B-057 User Manual from Dialog for details about the installation.

After successful installation of SmartSnippets Studio and J-Link programmer, you should have gcc cross-compilation tools installed and proper PATH entry should exist, to check it you can open command line window and type arm-none-eabi-gcc -v The result should be similar to what is shown on Figure 6.1. In these example we are using gcc version 4.9.3 20150529.

| Wiersz polecenia —                                                                                                    |                 | $\times$     |
|----------------------------------------------------------------------------------------------------|-----------------|--------------|
| Microsoft Windows [Version 10.0.16299.125]                                                                                                    |                 | ~            |
| (c) 2017 Microsoft Corporation. Wszelkie prawa zastrzeżone.                                                                                                    |                 |              |
| C:\Users\jayanmanesee, and                                                                                                    |                 |              |
| Using built-in specs.                                                                                                    |                 |              |
| COLLECT_GCC=arm-none-eabi-gcc                                                                                                    |                 |              |
| COLLECT_LTO_WRAPPER=c:/diasemi/smartsnippetsstudio/gcc/4_9-2015q3/bin//lib/gcc/arm-none-eabi/4.9.3/lto-wrapp                                                                                                    | er.exe          |              |
| Target: arm-none-eabi<br>Generation of the second second s                                                                                                    | <b>30</b> +     |              |
| Contigured with: /nome/build/work/GCC-4-9-build/srC/gCC/contigurebuild=1880-11nux-gnunost=1880-w64-mingw<br>t=arm-none-eabinorefix-/home/build/work/GCC-4-9-build/install-mingwlibexerdir=/home/build/work/GCC-4-9-bui                                                                                                    | 32ta<br>ild/ing | inge<br>stal |
| <pre>l-mingw/libinfodir=/home/build/work/GCC-4-9-build/install-mingw/share/doc/gcc-arm-none-eabi/infomandr=/</pre>                                                                                                    | home/bu         | ild          |
| /work/GCC-4-9-build/install-mingw/share/doc/gcc-arm-none-eabi/manhtmldir=/home/build/work/GCC-4-9-build/ins                                                                                                    | tall-mi         | Ingw         |
| /share/doc/gcc-arm-none-eabi/htmlpdfdir=/home/build/work/GCC-4-9-build/install-mingw/share/doc/gcc-arm-none                                                                                                    | -eabi/p         | df           |
| enable-languages=<,c++disable-decimal-tloatdisable-libt1disable-libgompdisable-libmudtlapdis<br>admoth disable librer disable ishtday reh disable disable ribable charad disable the                                                                                                    | able-li         | bqu          |
| admath -uisable-libsby -uisable-libstutte-pri -uisable-his -uisable-shaled -uisable-the-chisable-the-shaled -uisable-the-shaled -uisable-the-sha | home/bu         | ild          |
| /work/GCC-4-9-build/install-mingw/arm-none-eabiwith-libiconv-prefix=/home/build/work/GCC-4-9-build/build-mi                                                                                                    | ngw/hos         | st-1         |
| ibs/usrwith-gmp=/home/build/work/GCC-4-9-build/build-mingw/host-libs/usrwith-mpfr=/home/build/work/GCC-4                                                                                                    | -9-buil         | .d/b         |
| uild-mingw/host-libs/usrwith-mpc=/home/build/work/GCC-4-9-build/build-mingw/host-libs/usrwith-isl=/home/                                                                                                    | build/w         | ork          |
| /GCC-4-9-DUII0/DUII0-mLngw/NOSC-IIDS/USFWITh-CLOOgP-NOME/DUII0/WOFK/GCC-4-9-DUII0/DUII0-mLngw/NOSC-IIDS/USF<br>helf-/home/huil0/lwork/GC-4-0-huil0/huil0/mingw/Nosc-Iibs/Losrwith-host-libs/Losrstatic_libs/cswith-setati                                                                                                    | ic _let         | dc+          |
| +. Bdynamic - Im'with-pkgversion='GNU Tools for ARM Embedded Processors'with-multilib-list=armv6-m.armv7-                                                                                                    | m.armv7         | /e-m         |
| ,cortex-m7,armv7-r                                                                                                    |                 |              |
| Thread model: single                                                                                                    |                 |              |
| gcc version 4.9.3 20150529 (release) [ARM/embedded-4_9-branch revision 227977] (GNU Tools for ARM Embedded Pro                                                                                                    | cessors         | )            |
|                                                                                                    |                 |              |
|                                                                                                    |                 |              |
|                                                                                                    |                 |              |
|                                                                                                    |                 | 1 N          |

Figure 6.1: Checking ARM tools installation.

Download the Dialog's Semiconductor SmartSnippets DA1468x SDK (in the example the SDK version 1.0.8.1050.1 has been used) and MatchX Dev Kit Frmware. Both SDK and Dev Kit Firmware should be put in one folder (for example SmartSnippet workspace folder). DKF folder contains a make file which can be executed by navigating to the firmware folder and typing make in the command line window. This command will compile the firmware. If everything has been setup correctly the compilation process should return no errors and a binary file should be generated as a result, see Fugure 6.2.

After the software has been successfully compiled it can be programmed through J-Link programmer using a script provided by Dialog Semi. In command line window navigate to the DKF folder. The programming script initial\_flash.bat should be located in SDK folder: DA1468x\_SDK\_BTLE\_v\_1.0.8.1050.1\utilities\scripts\suota\v11\

It takes two parameter - path to the .bin file with firmware and path to the J-Link tools. The syntax is as follows:

{Path}\initial\_flash.bat "{Path to firmware}" "{Path to J-Link}" The example of the command can be seen on Figure 6.3. Before executing it the Dev Kit board has to be powered on and J-Link programmer has to be connected to SWD port on J101. Only GND, SWDCK and SWDIO are necessary to program the board. After successful programming process the screen should look similar as on Figure 6.4. On default DKF configures pins 5 and 6 on the J102 connector to be UART TX and RX respectively. By connecting a UART-to-USB converter to

| 🔤 Wiersz polecenia                                                                                                    | -                                                                                                    |                                                                                                    | ×                                                                      |
|----------------------------------------------------------------------------------------------------|----------------------------------------------------------------------------------------------------|----------------------------------------------------------------------------------------------------|------------------------------------------------------------------------|
| <pre>E Wirst poletenia<br/>c/hu_qspi.o obj/sdk/bsp/peripherals/src/hu_timer0.o obj/sdk/bsp/peripherals/src/hu_spi.o obj/sdk/bsp/peripherals/src/hu_timer1.o obj/sdk/bsp/peripherals/src/hu_timer1.o obj/sdk/bsp/peripherals/src/hu_timer1.o obj/sdk/bsp/peripherals/src/hu_timer1.o obj/sdk/bsp/peripherals/src/hu_timer1.o obj/sdk/bsp/peripherals/src/hu_timer1.o obj/sdk/bsp/peripherals/src/hu_timer1.o obj/sdk/bsp/peripherals/src/hu_timer1.o obj/sdk/bsp/peripherals/src/hu_timer1.o obj/sdk/bsp/peripherals/src/hu_timer1.o obj/sdk/bsp/peripherals/src/hu_timer1.o obj/sdk/bsp/system3/system3/ss</pre> | vals/s<br>s/src-<br>s/src-<br>heral<br>ttem/s<br>verfac<br>ces/bl<br>dk/int<br>ces/bl<br>k/int<br>ver/s<br>k/int<br>ver/s<br>k/int<br>ver/s<br>k/int<br>ver/s<br>k/int<br>ver/s<br>k/int<br>ver/s<br>k/int<br>ver/s<br>ver/s<br>ver/ | rc/hw_1<br>/src/h<br>ys_man/sy<br>es/ble,<br>e/src/l<br>terfacc<br>e/src/l<br>terfacc<br>e/src/l<br>aces/bl<br>ofiles,<br>_v_1.0<br>50.1/so<br>nterfac<br>dk/inte<br>/dis.oc<br>servicc<br>/middle | X<br>temp<br>b_ch<br>sys_<br>ys_vs_vs_vs_vs_vs_vs_vs_vs_vs_vs_vs_vs_vs |
| 111650 94 25248 136992 21720 obj/minimal.elf<br>C:\Users\ja\workspace SmartSnippets Studio\minimal-firmware>                                                                                                    |                                                                                                    |                                                                                                    |                                                                        |
|                                                                                                    |                                                                                                    |                                                                                                    |                                                                        |

Figure 6.2: Compilation process of DKF.

these pins the firmware will output the console messages. The output information sent after reset and UART configuration can be seen on Figure 6.5.

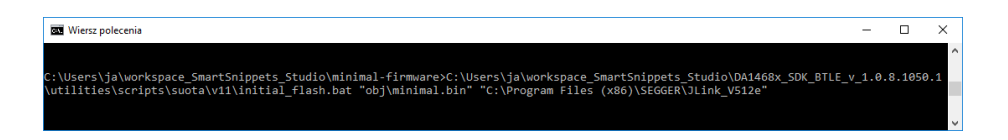

Figure 6.3: Example of programming command.

| 🔤 Wiersz polecenia                                                                                                    | -                          |                            | ×             |
|----------------------------------------------------------------------------------------------------|----------------------------|----------------------------|---------------|
|                                                                                                    |                            |                            |               |
| Writing bootloader                                                                                                    |                            |                            |               |
|                                                                                                    |                            |                            |               |
|                                                                                                    |                            |                            |               |
| QSPI PROGRAMMING                                                                                                    |                            |                            |               |
|                                                                                                    |                            |                            |               |
|                                                                                                    |                            |                            |               |
| C: USers\ja\workspace_SmartSnippets_Studio\DA1468x_SDK_BTLE_v_1.0.8.1050.1\utilities\scripts\qspi>"\\\binaries\cli<br>e"cfg ""c:\Users\ja\AppData\Local\Temp\cfg_12673.inl""prod-id DA14681-01 gdbserver write_qspi_exec "C:\Users\ja\wo<br>Snippets_Studio\DA1468x_SDK_BTLE_v_1.0.8.1050.1\sdk\bsp\system\loaders\ble_suota_loader\DA14681-01-Release_QSP1\ble_suota<br>cli_programmer 1.23<br>Copyright (c) 2016 Dialog Semiconductor                                                                                                    | progra<br>rkspac<br>_loadd | ammer.<br>ce_Sma<br>er.bin | ex<br>rt<br>" |
| bootloader file not specified, using internal uartboot.bin                                                                                                    |                            |                            |               |
| <pre>Writing to address: 0x00000000 offset: 0x00000000 chunk size: 0x00002000<br/>Writing to address: 0x00000000 offset: 0x00002000 chunk size: 0x00002000<br/>Writing to address: 0x00000000 offset: 0x0000000 chunk size: 0x00002000<br/>Writing to address: 0x00000000 offset: 0x0000000 chunk size: 0x00002000<br/>Writing to address: 0x00000000 offset: 0x0000000 chunk size: 0x00002000<br/>Writing to address: 0x00000000 offset: 0x000002000 chunk size: 0x00002000<br/>Writing to address: 0x00000000 offset: 0x000002000<br/>Writing to address: 0x00000000 offset: 0x000002000<br/>Writing to address: 0x00000000 offset: 0x000002000<br/>Writing to address: 0x00000000 offset: 0x000002000<br/>Writing to address: 0x00000000 offset: 0x0000000 chunk size: 0x00002000<br/>Writing to address: 0x00000000 offset: 0x000002000<br/>Writing to address: 0x00000000 offset: 0x00012000 chunk size: 0x00002000<br/>Writing to address: 0x00000000 offset: 0x00012000 chunk size: 0x00002000<br/>Writing to address: 0x00000000 offset: 0x00001200 chunk size: 0x000002000</pre> |                            |                            |               |
| done.                                                                                                    |                            |                            |               |
|                                                                                                    |                            |                            |               |
|                                                                                                    |                            |                            |               |

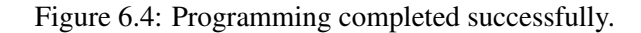

| 🚘 RealTerm: Serial Capture Program 2.0.0.70                                                                                                    |                                                                                                    | -             | - 🗆 >                                                                              | ĸ      |
|----------------------------------------------------------------------------------------------------|----------------------------------------------------------------------------------------------------|---------------|------------------------------------------------------------------------------------|--------|
| *** DevKit 1.0 ***<br>78af58040000<br>78af580000040000<br>df89dc73d9f52c0609edb2185efa4a34<br>00<br>00<br>00                                                                                                    |                                                                                                    |               |                                                                                    | ^      |
| 28         #158fffe040000           9:00.050+23         10ra           Display         Port           Capture         Pins           Baud         115200           Port         4                                                                                                    | 2C   12C-2   12CMisc   Misc  <br>Dpen Spy Dange                                                           | <u>\n</u> Cle | ear Freeze ?                                                                       | Y<br>≥ |
| Parity     Data Bits     Stop Bits <sup>©</sup> None <sup>©</sup> 8 bits <sup>©</sup> 1 bit <sup>°</sup> 2 bits <sup>©</sup> Udd <sup>°</sup> 7 bits <sup>®</sup> Hardware Flow Control <sup>©</sup> Mark <sup>°</sup> 5 bits <sup>®</sup> None <sup>®</sup> RS/2CTS <sup>©</sup> Space <sup>°</sup> 5 bits <sup>©</sup> DTR/DSR © RS485-rts <sup>°</sup> <sup>°</sup> | Software Flow Control<br>Receive Xon Char: 17<br>Transmit Xoff Char: 19<br>Winsock is:<br>C Raw<br>Telnet |               | TXD (2)<br>TXD (3)<br>CTS (8)<br>DCD (1)<br>DSR (6)<br>Ring (9)<br>■BREAK<br>Error |        |
| Break condition received                                                                                                    | Char Count:150                                                                                            | CPS:0 Port:   | 4 115200 8N1 Nor                                                                   | n //   |

Figure 6.5: Console output of the Dev Kit after reset.

#### 6.3.1 Using SmartSnippet Studio

As MatchX DKF is a makefile based project it is possible to port it quite easily to different IDE and use different operating systems. SmartSnippet Studio is a Dialog Semiconductors IDE based on Eclipse. It offers makefile project import capabilities.

In order to import the project, open the SmartSnippet IDE. The folder structure should be the same as in previous section, both SDK and DKF should be in SmartSnippet workspace folder. Go to **File->Import** and choose **'Existing Code as Makefile Project'** like on Figure 6.6.

| 🕐 Import —                                                                                                    |       | ×    |
|----------------------------------------------------------------------------------------------------|-------|------|
| Select                                                                                                    |       | -    |
| Creates a new Makefile project in a directory containing existing<br>code                                                                                                    |       |      |
| Select an import source:                                                                                                    |       |      |
| type filter text                                                                                                    |       |      |
| <ul> <li>&gt; General</li> <li>&gt; C/C++</li> <li>C/C++ Executable</li> <li>C/C++ Project Settings</li> <li>Existing Code as Makefile Project</li> <li>&gt; install</li> <li>&gt; Run/Debug</li> <li>&gt; Team</li> </ul> |       |      |
| (?) < Back Next > Finish                                                                                                    | Cance | el 🛛 |

Figure 6.6: Import makefile project window.

Click Next. On the next window navigate to the DKF folder. Choose 'Cross ARM GCC' and press Finish. The software should be correctly imported and you should be able to compile it by

going to **Project->Build All** or pressing the build icon.

To program the just compiled firmware into DK you need to import "scripts" project to your workspace. To do that go to **File->Import** and choose **'Existing Projects into Workspace'** like on Figure 6.7.

| ( Import                                               | _ |        |
|--------------------------------------------------------|---|--------|
| Select                                                 |   | ~      |
| Create new projects from an archive file or directory. |   | Ľ      |
| Select an import source:                               |   |        |
| type filter text                                       |   |        |
| 🗸 🗁 General                                            |   |        |
| 💭 Archive File                                         |   |        |
| 😂 Existing Projects into Workspace                     |   |        |
| 😂 File System                                          |   |        |
| Preferences                                            |   |        |
| > 📂 C/C++                                              |   |        |
| > 🗁 Install                                            |   |        |
| > 🗁 Run/Debug                                          |   |        |
| > 🗁 Team                                               |   |        |
|                                                        |   |        |
|                                                        |   |        |
|                                                        |   |        |
| 2 c Back Next > Einich                                 |   | Cancel |
| V Dack Next > Finish                                   |   | Cancel |

Figure 6.7: Import existing project window.

Click Next. On the next window navigate to the script folder that should be located in <sdk\_root>\utilities\scripts. See Figure 6.8 and Figure 6.9

| 💷 Import                                                                |                                              | —            |              |
|-------------------------------------------------------------------------|----------------------------------------------|--------------|--------------|
| Import Projects<br>Select a directory to sear                           | rch for existing Eclip                       | se projects. |              |
| • Select root directory:                                                |                                              | ~            | Browse       |
| ○ Select archive file:                                                  |                                              | ~            | Browse       |
| Projects:                                                               |                                              |              |              |
|                                                                         |                                              |              | Select All   |
|                                                                         |                                              |              | Deselect All |
|                                                                         |                                              |              | Refresh      |
| Options Search for nested pr Copy projects into w Hide projects that al | ojects<br>vorkspace<br>ready exist in the wo | orkspace     |              |
| Working sets                                                            | ving sets                                    |              |              |
| Working sets:                                                           | any sets                                     | $\sim$       | Select       |
|                                                                         |                                              |              |              |
| ? < Back                                                                | Next >                                       | Finish       | Cancel       |

Figure 6.8: Importing eXisting project browse window.

Now all the scripts should be available, but in order to use them they must be slightly modified to point to a correct .bin file. Click on **'External Tools Configuration'** as shown on Figure 6.10.

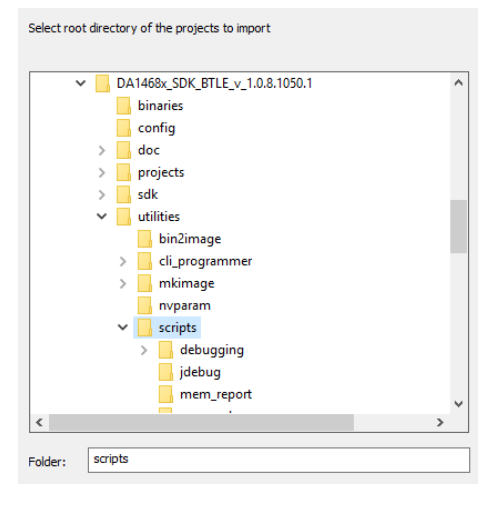

Figure 6.9: Browse window.

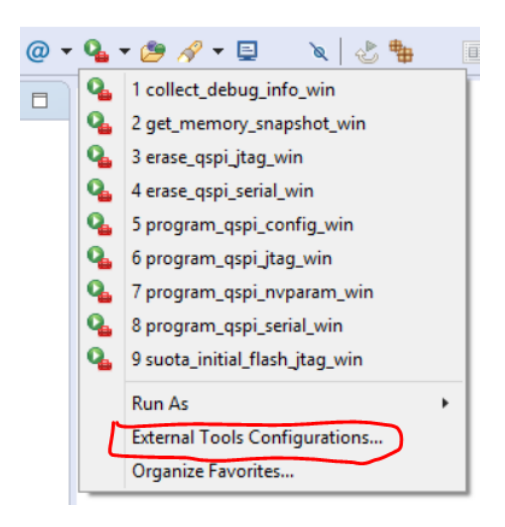

Figure 6.10: Scripts.

It is best to copy the 'suota\_initial\_flash\_jtag\_win' script by right clicking on it and pressing 'Duplicate' then renaming it. The 'Argument' section has to be modified to contain correct path to compiled firmware. The variables values can be modified by clicking 'Variables' button. The compiled .bin file is stored in obj folder in the project directory.

| un a program                                                                                                    |                                    |                                             |                    |            |
|----------------------------------------------------------------------------------------------------|------------------------------------|---------------------------------------------|--------------------|------------|
| ) 🗈 🗶 🖻 🔅 -                                                                                                    | Name: suota_initial_flash_jtag_M   | latchX                                      |                    | _          |
| ype filter text                                                                                                    | 🦳 Main 🛛 🔗 Refresh 🔂 Bui           | ld 📧 Environment 🔲 Common                   |                    |            |
| 🗸 💁 Program                                                                                                    | Location:                          |                                             |                    |            |
| Generation Contract Contract C | \${workspace_loc:/scripts/suot     | a/v11/initial_flash.bat}                    |                    |            |
| erase_qspi_serial_win                                                                                                    |                                    | Browse Workspace                            | Browse File System | Variables. |
| Get_memory_snapsnot_win<br>Get_memory_snapsnot_win                                                                                                    | Working Directory:                 |                                             |                    |            |
| or program_qspi_jtag_win                                                                                                    | \$(project_loc)                    |                                             |                    |            |
| Program_qspi_nvparam_win                                                                                                    |                                    | Browse Workspace                            | Browse File System | Variables. |
| 💁 suota_initial_flash_jtag_MatchX                                                                                                    | Arguments:                         |                                             |                    |            |
| SmartSpinnetz Toolhow                                                                                                    | \${build_files}"\${project_loc}\\$ | OBJDIR}\\${project_name}.bin" "\${jlink_pat | h)"                |            |
| - smartshippets rootoox                                                                                                    |                                    |                                             |                    |            |
|                                                                                                    | Note: Enclose an argument cor      | taining spaces using double-quotes (*).     | l                  | Variables. |
| Iter matched 12 of 12 items                                                                                                    |                                    |                                             | Revert             | Apply      |

Figure 6.11: Scripts editing.

#### 6.4 Software development under Linux

Software developing under Linux operating system is straight forward. The easiest way to setup the environment is to install the the SmartSnippet Studio from Dialog and following the installation guide in **UM-B-057** User guide from Dialog. Download the Dialog's Semiconductor SmartSnippets DA1468x SDK (in the example the SDK version 1.0.8.1050.1 has been used) and MatchX Dev Kit Frmware. Both SDK and Dev Kit Firmware should be put in one folder (for example SmartSnippet workspace folder). Open the terminal and navigate to DKF folder. The project contains make file that takes over the compilation process. The firmware will be compiled by invoking make command. Programming the DK board is done by invoking make command with firstflash parameter.

| 😣 🖱 💿 psb@ubuntu: ~/src/minimal-firmware                                                                                                    |
|----------------------------------------------------------------------------------------------------|
| <pre>psbgubuntu:r/src/ninmal-firmware\$ make firstflash<br/>arm-none-eabi-size -B obj/minimal.elf<br/>text data bss dec hex filename<br/>111650 94 25248 136992 21720 obj/minimal.elf<br/>/DA1468x_SDK_BTLE_v 1.0.8.1050.1/utilites/scripts/suota/v11/initial_flash.sh obj/minimal.bin<br/>Using SDK from /home/psb/src/DA1468x_SDK_BTLE_v 1.0.8.1050.1<br/>cll_programmer from /home/psb/src/DA1468x_SDK_BTLE_v 1.0.8.1050.1/binaries/cli_programmer<br/>image file /home/psb/src/DA1468x_SDK_BTLE_v 1.0.8.1050.1/binaries/cli_programmer<br/>Release QSPI/ble_suota_loader.bin<br/>Preparing image file application_image.img<br/>Using SDK from /home/psb/Src/DA1468x_SDK_BTLE_v_1.0.8.1050.1</pre> |
|                                                                                                    |
| <br>Erasing bootloader area<br>                                                                                                    |
| <br>cli_programmer 1.23<br>Copyright (c) 2016 Dialog Semiconductor                                                                                                    |
| Configuration from cli_programmer.ini file loaded.                                                                                                    |

Figure 6.12: Programming Dev Kit board under Linux OS.

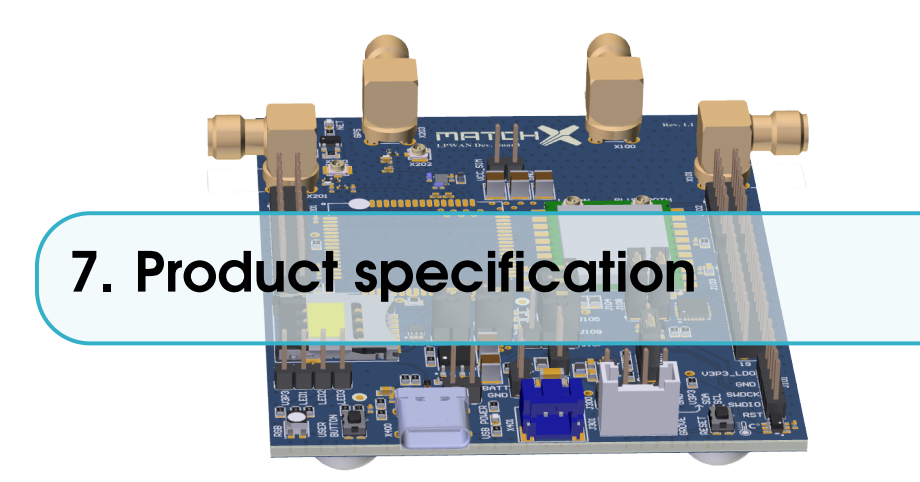

The LPWAN Dev Kit is designed for enhanced LPWAN performance and manageability. In this chapter we briefly introduce the specifications for both hardware and software.

#### 7.1 Software environment

To facilitate an easy network deployment, we have included many software features, which include but are not limited to:

- Open source SDK and software support
- Over The Air software update
- Mobile App for Android
- Free cloud service for managing and visualizing sensors data

#### 7.2 Hardware environment

The MatchX Dec Kit is mainly designed for developers and designers for evaluation purposes. It helps to kickstart your project by providing test and evaluation hardware for proof of concept and enables programmers to develop software before custom hardware is ready. Using the exchangeable sensors provides incredibe flexibility so the Dev Kit can be used for many different applications.

| Item       | Description                                                    |
|------------|----------------------------------------------------------------|
| MCU        | DA14680, 0 Hz up to 96 MHz 32-bit ARM Cortex-M0                |
| Memory     | 8Mb Flash, 64kB OTP, 128kB ROM, 144kB SRAM                     |
| Interfaces | I <sup>2</sup> C, I <sup>2</sup> S, PCM, SPI, UART, USB, GPIOs |
| Wireless   | Bluetooth 4.1 and LoRa                                         |
| Battery    | 2.0mm pitch connector                                          |
| Size       | 32 x 148 x 32mm (including Hat)                                |

Table 7.1: Key hardware specifications

#### 7.2.1 RF performance

There are two RF systems in the module, which include Lora, and Bluetooth. In this section we briefly introduce the performance of these systems. For Lora, both the "transmission" and "receive" performance are listed in Table 7.2 and "Bluetooth" can be found in Table 7.3.

| Item   | Value           |
|--------|-----------------|
| TX Max | +18.5dBm        |
| RX     | down to -148dBm |

| Table 7.2: Lo | ra RF pe | erformance |
|---------------|----------|------------|
|---------------|----------|------------|

For Bluetooth is listed in Table 7.3.

| Item         | Value  |
|--------------|--------|
| Output Power | 0dBm   |
| Sensitivity  | -94dBm |

Table 7.3: Bluetooth performance.

#### 7.2.2 Electrical characteristics

| Symbol           | Description                                | Min               | Max              | Unit |
|------------------|--------------------------------------------|-------------------|------------------|------|
| $V_{BATT}$       | Battery voltage                            | 2.7               | 4.2              | V    |
| V <sub>SNR</sub> | Voltage output on the USB-C A8 and B8 pins | V <sub>BATT</sub> | 3.3              | V    |
| $I_{V_{SNR}}$    | Current output of 3V3_SNR                  | 0                 | 300mA            | mA   |
| $V_{GPIO}$       | Voltage on any GPIO pin on USB-C           | 0                 | V <sub>SNR</sub> | V    |
| $V_{BUS}$        | USB charging voltage                       | 4.2               | 5.75             | V    |
| I <sub>BUS</sub> | USB charging current supply                | 300               |                  | mA   |
| $T_{op}$         | Operating Temperature                      | -40               | +85              | °C   |

Table 7.4: Operating Range.

| Symbol             | Description                                    | Min | Max | Unit |
|--------------------|------------------------------------------------|-----|-----|------|
| I <sub>IDLE</sub>  | Current consumption, MCU awake, no RF activity |     | 10  | mA   |
| <b>I</b> SEND      | Current consumption, sending LoRa packet       |     | 75  | mA   |
| I <sub>SLEEP</sub> | Current consumption in sleep mode              |     | <10 | μA   |

Table 7.5: Current consumption of the core module.

#### 7.2.3 Antenna characteristics

The SoM module is equipped with two U.FL connectors: 2.4GHz for Bluetooth and one for 868MHz (915MHz in US version) LoRa antenna. The parameters of the recommended antennas can be found in Table 7.6.

| Parameter        | 2.4GHz antenna | 868MHz (EU version) | 915MHz (US version) |
|------------------|----------------|---------------------|---------------------|
| Center Frequency | 2.44GHz        | 868MHz              | 915MHz              |
| Bandwidth        | 101MHz         | 40MHz               | 40MHz               |
| Gain             | 4.3dBi         | 2.33dBi             | 2.3dBi              |

Table 7.6: Parameters of recommended antennas.

#### 7.3 Dimensions

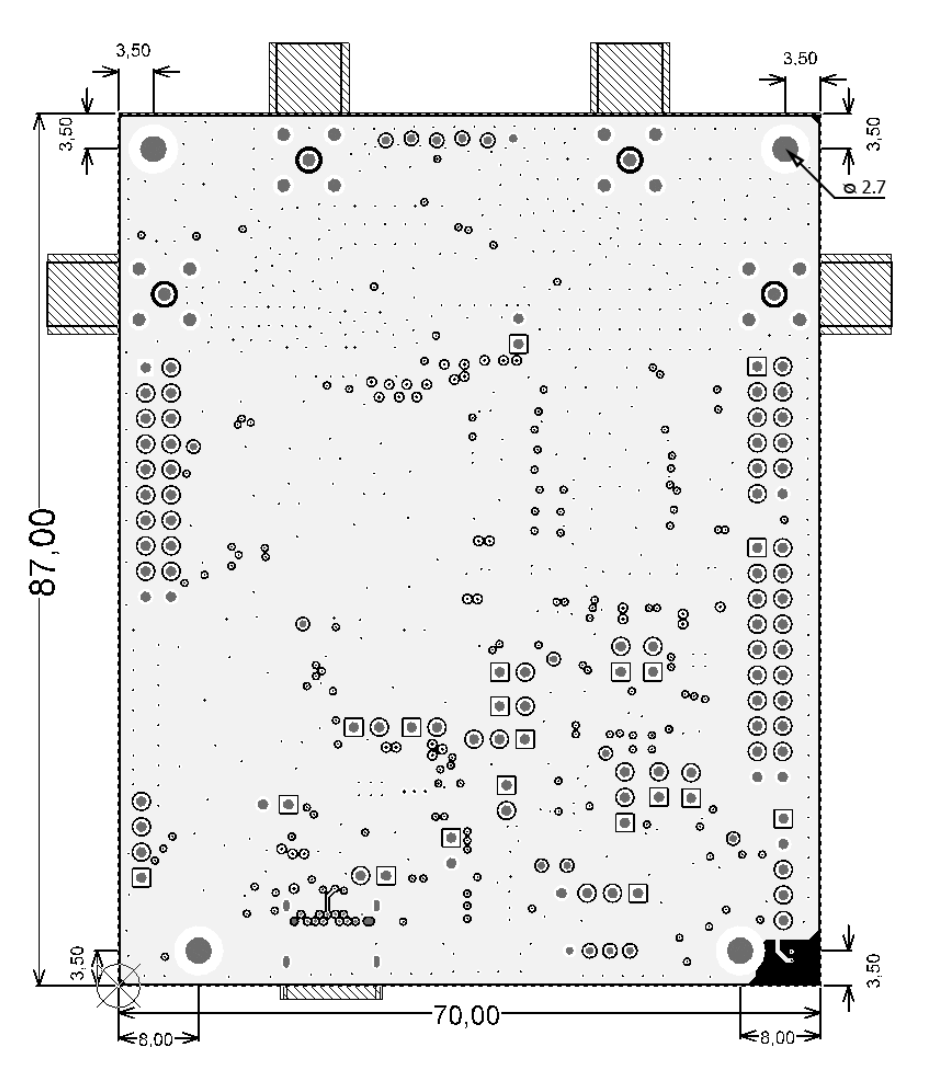

Figure 7.1: Dimension of the Dev Kit (top view), all dimensions in mm.

#### 7.4 Certification

CE and FCC certification pending.